# eppendorf

Register your instrument! www.eppendorf.com/myeppendorf

# FemtoJet<sup>®</sup> 4x

FemtoJet 4x

100

eppendorf

0

700

et DPal

Manual de operação

Copyright© 2023 Eppendorf SE, Germany. All rights reserved, including graphics and images. No part of this publication may be reproduced without the prior permission of the copyright owner.

Eppendorf<sup>®</sup> and the Eppendorf Brand Design are registered trademarks of Eppendorf SE, Germany.

Eppendorf trademarks and trademarks of third parties may appear in this manual. All trademarks are the property of their respective owners. The respective trademark name, representations and listed owners can be found here: <u>www.eppendorf.com/ip</u>.

Índice FemtoJet<sup>®</sup> 4x 3 Português (PT)

## Índice

| 1 | Indica     | ações de uso                                          |
|---|------------|-------------------------------------------------------|
|   | 1.1        | Utilização deste manual                               |
|   | 1.2        | Símbolos de perigo e níveis de perigo7                |
|   |            | 1.2.1 Símbolos de perigo                              |
|   |            | 1.2.2 Níveis de perigo                                |
|   | 1.3        | Símbolos usados                                       |
|   |            |                                                       |
| 2 | Segur      | rança                                                 |
|   | 2.1        | Utilização de acordo com a finalidade                 |
|   | 2.2        | Perigos durante o uso conforme a finalidade           |
|   | 2.3        | Símbolos de advertência no instrumento 10             |
|   | 2.4        | Exigências ao usuário                                 |
|   | 2.5        | Indicações relativas à responsabilidade do produto    |
| 3 | Descr      | icão do produto                                       |
| - | 31         | Material fornecido 11                                 |
|   | 3.2        | Características 11                                    |
|   | 3.2        | Exemplo de estrutura de um sistema de microinieção 12 |
|   | 3.0        | Vista garal de produtos                               |
|   | 5.4        | 2 4 1 Interfaces 14                                   |
|   | 3 5        | Disca do identificação                                |
|   | J.J<br>2 4 | Poinel de controlo                                    |
|   | 3.0<br>2.7 |                                                       |
|   | 3./        | Botoes giratorios                                     |
|   | 3.8        | Pedal                                                 |
|   | 3.9        |                                                       |
|   | 3.10       | Tubo de pressao                                       |
|   | 3.11       |                                                       |
|   | 3.12       | Parametros de pressao                                 |
|   |            | 3.12.1 Pressao de compensação p <sub>c</sub>          |
|   |            | 3.12.2 Pressao de injeção p <sub>i</sub>              |
|   |            | 3.12.3 Tempo de injeção t <sub>i</sub>                |
|   |            | 3.12.4 Pressão de lavagem                             |
|   |            | 3.12.5 Pressão de trabalho p <sub>w</sub> 22          |
|   | 3.13       | Auto-calibração                                       |
|   | 3.14       | Suporte universal de capilares 4 22                   |
|   | 3.15       | Mandril de aperto 4                                   |
| 4 | Instal     | acão                                                  |
| • | 4.1        | Preparar a instalação 24                              |
|   |            | 4 1 1 Reclamando danos 24                             |
|   |            | 4.1.2 Material fornecido incompleto 24                |
|   | 12         | Selecionar o local de instalação 24                   |
|   | 4.2        |                                                       |

#### Índice

4 FemtoJet<sup>®</sup> 4x

Português (PT)

|   | 4.3   | Conectar<br>4.3.1<br>4.3.2<br>4.3.3 | ndo a alimentação de pressão externa                             | 24<br>25<br>26 |
|---|-------|-------------------------------------|------------------------------------------------------------------|----------------|
|   | ΔΔ    | Conecta                             | ndo o microinietor                                               | .0             |
|   | 4.5   | Colocar                             | os anéis de vedação O-ring (anéis O-ring) no mandril de anerto 2 | 7              |
|   | 4.6   | Conecta                             | ndo um instrumento externo                                       | 8              |
|   | 1.0   | 461                                 | Conectando o micromaninulador 2                                  | 8              |
|   |       | 462                                 | Conectando o computador 2                                        | 8              |
|   |       | 4.6.3                               | Conectando dois instrumentos                                     | 9              |
|   | 4.7   | Conecta                             | ndo os acessórios                                                | 9              |
|   |       | 4.7.1                               | Conectando o pedal                                               | 9              |
|   |       | 4.7.2                               | Conectando o botão 2                                             | 9              |
| - |       |                                     |                                                                  |                |
| 5 | Softw | are                                 |                                                                  | 0              |
|   | 5.1   | Tela prir                           | icipal                                                           | 0              |
|   | 5.Z   | Menu pr                             | Incipal                                                          | /  <br>        |
|   | 5.3   | Navegar                             |                                                                  | /  <br>  1     |
|   |       | 5.5.1<br>E 2 2                      |                                                                  | ן י<br>ירי     |
|   |       | 5.3.Z                               |                                                                  | ,Z             |
|   |       | 5.5.5<br>E 2 1                      | Alterande um valer de parâmetro                                  | 2              |
|   |       | 5.5.4                               |                                                                  | Z              |
| 6 | Opera | ção                                 |                                                                  | 3              |
|   | 6.1   | Ligar ou                            | desligar o microinjetor                                          | 3              |
|   |       | 6.1.1                               | Ligando o microinjetor 3                                         | 3              |
|   |       | 6.1.2                               | Desligando o microinjetor                                        | 3              |
|   | 6.2   | Ligar ou                            | desligar o modo em espera 3                                      | 3              |
|   |       | 6.2.1                               | Ativando o modo em espera 3                                      | 3              |
|   |       | 6.2.2                               | Desativando o modo em espera 3                                   | 4              |
|   | 6.3   | Determi                             | nar parâmetros de inspeção                                       | 4              |
|   |       | 6.3.1                               | Enchendo o capilar com corante fluorescente                      | 4              |
|   |       | 6.3.2                               | Realizando a injeção de teste 3                                  | 4              |
|   |       | 6.3.3                               | Observação de problemas - a célula dilata ou rebenta 3           | 5              |
|   |       | 6.3.4                               | Observação de problemas - Capilar está obstruído 3               | 5              |
|   |       | 6.3.5                               | Observação de problemas - O líquido não é injetado 3             | 5              |
|   |       | 6.3.6                               | Observação de problemas - O capilar não atinge a célula 3        | 5              |
|   |       | 6.3.7                               | Resultado – Os parâmetros de injeção estão determinados 3        | 5              |
|   | 6.4   | Configu                             | rando a pressão de compensação p <sub>c</sub>                    | 6              |
|   | 6.5   | Configur                            | rando a pressão de injeção p <sub>i</sub> 3                      | 6              |
|   | 6.6   | Configu                             | rando o tempo de injeção t <sub>i</sub>                          | 6              |
|   | 6.7   | Configur                            | ar o modo de injeção                                             | 7              |
|   |       | 6.7.1                               | Configurando o modo de injeção automático                        | 7              |
|   |       | 6.7.2                               | Configurando o modo de injeção manual                            | 7              |

|   | 6.8         | Injetando líquido       3         6.8.1       Injetando líquido automaticamente         3       3                     | 7<br>7           |
|---|-------------|----------------------------------------------------------------------------------------------------|------------------|
|   | 6.9<br>6.10 | 6.8.2       Injetando liquido manualmente.       3         Trocar o capilar.       3         Lavar o capilar.       3 | 8<br>8<br>8<br>8 |
|   | 6.11        | Zerando o contador de injeções                                                                                        | 8                |
|   | 6.12        | Acessando os parâmetros de injeção 3                                                                                  | 9                |
|   |             | 6.12.1 Acessando parâmetros de injeção salvados                                                                       | 9                |
|   | 6.13        | Salvando ou alterando parâmetros de injeção 3                                                                         | 9                |
|   |             | 6.13.1 Salvando os parâmetros de injeção                                                                              | 9                |
|   |             | 6.13.2 Alterando parametros de injeção armazenados                                                                    | -0               |
|   | 6.14        | Realizando as configurações do equipamento                                                                            | .0               |
|   |             | 6.14.1 Função Change capillary – Irocar capilar                                                                       | .0               |
|   |             | 6.14.2 Função Pressure unit - Selecional à unitade de pressão                                                         | 0                |
|   |             | 6.14.5 Função Contrast - Configurar o contrasto do visor                                                              |                  |
|   |             | 6.14.5 Eunção Ullumination – Ligar/desligar a iluminação do visor                                                     | 1                |
|   |             | 6.14.6 Função Continuous flow – Configurar a pressão de trabalho                                                      | . 1              |
|   |             | constante                                                                                                    | 1                |
|   | 6.15        | Colocando o capilar no suporte universal de capilares                                                                 | -2               |
|   | 6.16        | Inserir as Femtotips no suporte universal de capilares                                                                | 2                |
|   |             |                                                                                                    |                  |
| 7 | Resolu      | ıção de problemas                                                                                                    | 3                |
|   | 7.1         | Erros gerais                                                                                                    | .3               |
|   | 7.2         | Mensagens de erro                                                                                                    | -3               |
|   |             | 7.2.1 Erro 01 – 10                                                                                                    | -3               |
|   |             | 7.2.2 Erro 11 – 18                                                                                                    | 4                |
|   |             | 7.2.3 Erro 19 – 38                                                                                                    | -6<br>7          |
|   |             | 7.2.4 Advertencias 37 – 40                                                                                            | /                |
| 8 | Manut       | encão 4                                                                                                    | 9                |
| U | 8.1         | Substituir os anéis O-ring situados no mandril de aperto                                                              | 9                |
|   |             | 8.1.1 Retirar a bucha distanciadora e os anéis O-ring                                                                 | .9               |
|   |             | 8.1.2 Colocar a bucha distanciadora e os anéis O-ring                                                                 | 0                |
|   | 8.2         | Substituir o anel O-ring situado no adaptador para Femtotips 5                                                        | 51               |
|   |             | 8.2.1 Trocar o anel O-ring                                                                                            | 51               |
|   | 8.3         | Substituir o fusível                                                                                                  | 2                |
|   | 8.4         | Limpeza                                                                                                    | 2                |
|   | 8.5         | Desinfecção/descontaminação 5                                                                                         | 3                |
|   | 8.6         | Indicações sobre intervalos de serviço 5                                                                              | 3                |
|   | 8.7         | Serviço e manutenção preventiva 5                                                                                     | 3                |

#### Índice

| rennoser  | -17  |
|-----------|------|
| Português | (PT) |

| 9  | Dados  | técnicos                                               |
|----|--------|--------------------------------------------------------|
|    | 9.1    | Modo operacional                                       |
|    | 9.2    | Peso/dimensões                                         |
|    | 9.3    | Alimentação de tensão                                  |
|    | 9.4    | Interfaces                                             |
|    |        | 9.4.1 USB                                              |
|    |        | 9.4.2 RS 232                                           |
|    | 9.5    | Alimentação de ar comprimido externa 56                |
|    | 9.6    | Condições ambientais                                   |
|    |        |                                                        |
| 10 | Transp | oorte, armazenamento e eliminação57                    |
|    | 10.1   | Armazenamento                                          |
|    | 10.2   | Descontaminação antes do envio 57                      |
|    | 10.3   | Transporte                                             |
|    | 10.4   | Eliminação                                             |
|    |        |                                                        |
| 11 | Inform | nações para pedido                                     |
|    | 11.1   | FemtoJet 4x                                            |
|    | 11.2   | Acessórios para FemtoJet 4x                            |
|    | 11.3   | Suporte universal de capilares 4 e mandris de aperto 4 |
|    | 11.4   | Capilares                                              |
|    | í .·   |                                                        |
|    | Indice |                                                        |

#### 1 Indicações de uso

#### 1.1 Utilização deste manual

- Leia o manual de operação antes de colocar o equipamento em funcionamento pela primeira vez. Se necessário observe o manual de operação dos acessórios.
- Este manual de operação faz parte do produto. Guarde-o em um local facilmente acessível.
- Em caso de entrega do aparelho a terceiros junte sempre o manual de operação.
- Você encontra a versão atual do manual de operação nas línguas disponíveis em nosso site na internet em <u>www.eppendorf.com/manuals</u>.

#### 1.2 Símbolos de perigo e níveis de perigo

#### 1.2.1 Símbolos de perigo

As indicações de segurança deste manual apresentam os seguintes símbolos de perigo e níveis de perigo:

| Choque elétrico     |   | Local de perigo |
|---------------------|---|-----------------|
| Ferimentos de corte | * | Danos materiais |
| Perigo biológico    |   |                 |

#### 1.2.2 Níveis de perigo

| PERIGO    | Resulta em lesões graves ou morte.                       |
|-----------|----------------------------------------------------------|
| ATENÇÃO   | Poderá resultar em lesões graves ou morte.               |
| CUIDADO   | Poderá resultar em lesões de gravidade moderada a média. |
| INDICAÇÃO | Poderá resultar em danos materiais.                      |

#### 1.3 Símbolos usados

| Representação | Significado                         |
|---------------|-------------------------------------|
| 1.            | Ações na sequência especificada     |
| 2.            |                                     |
| •             | Ações sem sequência especificada    |
| •             | Lista                               |
| $\rightarrow$ | Direção do movimento                |
| Texto         | Texto do visor ou texto do software |
| 0             | Informações adicionais              |

#### 2 Segurança

#### 2.1 Utilização de acordo com a finalidade

O microinjetor FemtoJet 4x é projetado e fabricado exclusivamente para a utilização na área da pesquisa biológica, química e física.

O microinjetor forma um sistema de microinjeção em conjunto com o micromanipulador e o capilar. O microinjetor é utilizado para a injeção precisa e reprodutível de quantidades mínimas de líquido (gama de femtolitros até microlitros) em células biológicas ou núcleos de células.

O microinjetor se destina exclusivamente à utilização no interior e por técnicos treinados.

#### 2.2 Perigos durante o uso conforme a finalidade

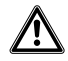

#### ATENÇÃO! Perigo de lesões devido a capilares e fragmentos de vidro projetados.

Devido a alta pressão pode soltar-se um capilar na cabeça de retenção e transformar-se em projétil.

Os capilares fragmentam em caso de manuseio incorreto.

- Use óculos de proteção.
- Nunca aponte os capilares para pessoas.
- Utilize capilares, cujo diâmetro externo corresponda às especificações da cabeça de aperto.
- Monte/desmonte os capilares sempre sem pressão.
- Fixe o capilar corretamente na cabeça de aperto.
- Não toque com o capilar na placa de Petri ou em outros objetos.

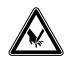

#### CUIDADO! Cortes devido à quebra de capilares.

Os capilares são de vidro, muito afiados e quebram facilmente.

- Utilize seu equipamento de proteção individual (EPI).
- Monte os capilares sempre sem pressão.
- Nunca aponte os capilares para pessoas.
- Manuseie os capilares com extremo cuidado.

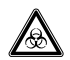

# ATENÇÃO! Perigo para a saúde devido a líquidos infecciosos e germes patogênicos.

- Respeitar os regulamentos nacionais sobre a manipulação de líquidos infecciosos e germes patogênicos, o nível de segurança biológica de seu laboratório, assim como as folhas de dados de segurança e as indicações de utilização dos fabricantes.
- Use seu equipamento de proteção individual.
- Consultar os regulamentos abrangentes sobre a manipulação de germes ou material biológico do grupo de risco II ou mais elevado em "Laboratory Biosafety Manual" (Fonte: World Health Organisation, Laboratory Biosafety Manual, na respectiva versão atualizada).

#### 2.3 Símbolos de advertência no instrumento

| Ler o manual de utilização | Símbolo de advertência | Significado                |
|----------------------------|------------------------|----------------------------|
|                            |                        | Ler o manual de utilização |

#### 2.4 Exigências ao usuário

O instrumento e acessórios devem ser usados apenas por técnicos treinados.

Antes da utilização leia atentamente o manual de utilização e o manual de instruções dos acessórios e familiarize-se com o modo de trabalho do instrumento.

#### 2.5 Indicações relativas à responsabilidade do produto

Nos casos descritos abaixo, as medidas de proteção previstas para o equipamento poderão ser comprometidas. A responsabilidade por danos físicos e materiais que venham a ocorrer recairá, então, sobre o operador.

- O equipamento não é utilizado de acordo com o manual de operação.
- A utilização do equipamento difere da utilização de acordo com a finalidade.
- O equipamento é utilizado com acessórios ou consumíveis não recomendados pela Eppendorf SE.
- O equipamento é sujeito a manutenção ou reparos por pessoas não autorizadas pela Eppendorf SE.
- Foram realizadas alterações no equipamento não autorizadas pelo usuário.

#### 3 Descrição do produto 3.1 Material fornecido

| Descrição                                                                         |
|-----------------------------------------------------------------------------------|
| FemtoJet 4x                                                                       |
| Tubo de injeção                                                                   |
| Suporte universal de capilares 4                                                  |
| Tubo de pressão com acoplamento rápido e conector                                 |
| Acoplamento rápido (niquelado) com rosca cilíndrica                               |
| Acoplamento rápido (latão), rosca cônica                                          |
| Cabeça de aperto 4, tamanho 0 para capilares (diâmetro externo 1,0 mm até 1,1 mm) |
| Adaptador para Femtotips                                                          |
| Pedal                                                                             |
| Cabo de rede                                                                      |
| Saco (para botões giratórios)                                                     |
| Manual de operação                                                                |
|                                                                                   |

#### 3.2 Características

Com o microinjetor FemtoJet 4x é possível injetar em células quantidades de líquido até 1  $\mu$ L. O parâmetros Pressão e Tempo são configurados no instrumento e controlados com o software. A injeção pode ser acionada com o microinjetor ou com um micromanipulador da Eppendorf conectado. O movimento de injeção semiautomático é controlado pelo microinjetor ou pelo micromanipulador. A pressão necessária é fornecida por uma fonte de pressão externa (por ex. alimentação de ar comprimido interna ou garrafa de gás comprimido).

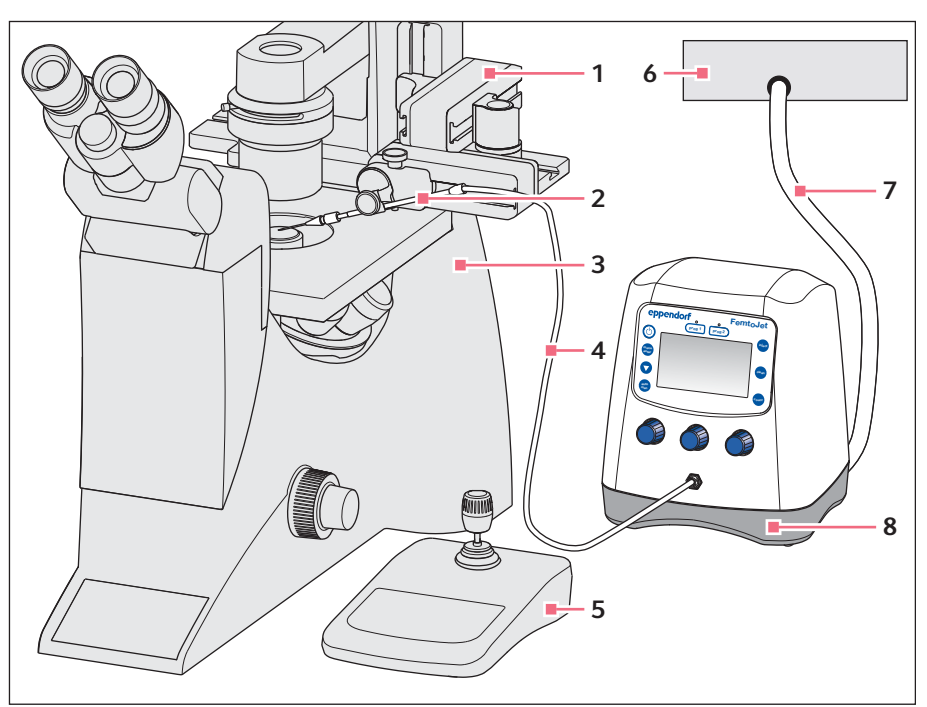

#### 3.3 Exemplo de estrutura de um sistema de microinjeção

Fig. 3-1: Sistema de microinjeção com FemtoJet 4x

- 1 Micromanipulador InjectMan 4
- 2 Suporte universal de capilares com capilar
- 3 Microscópio invertido
- 4 Tubo de injeção

- 5 Painel de comandolnjectMan 4
- 6 Alimentação de pressão externa Compressor, garrafa de gás comprimido ou alimentação de ar comprimido interna
- 7 Tubo de pressão
- 8 Microinjetor FemtoJet 4x

#### Descrição do produto FemtoJet® 4x 13 Português (PT)

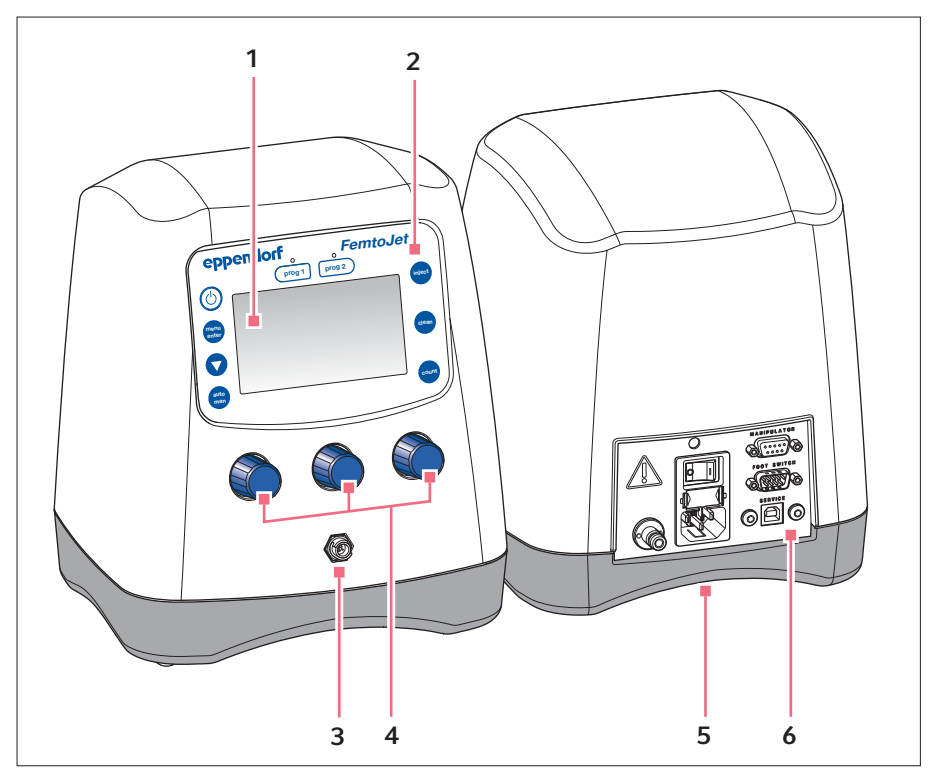

#### 3.4 Vista geral de produtos

Fig. 3-2: Lado frontal e lado traseiro

- 1 Visor
- 2 Painel de controle
- 3 Ligação tipo baioneta para tubo de injeção
- 4 Botões giratórios para parâmetros de injeção
- 5 Chapa de identificação Lado inferior do instrumento
- 6 Interfaces

Português (PT)

#### 3.4.1 Interfaces

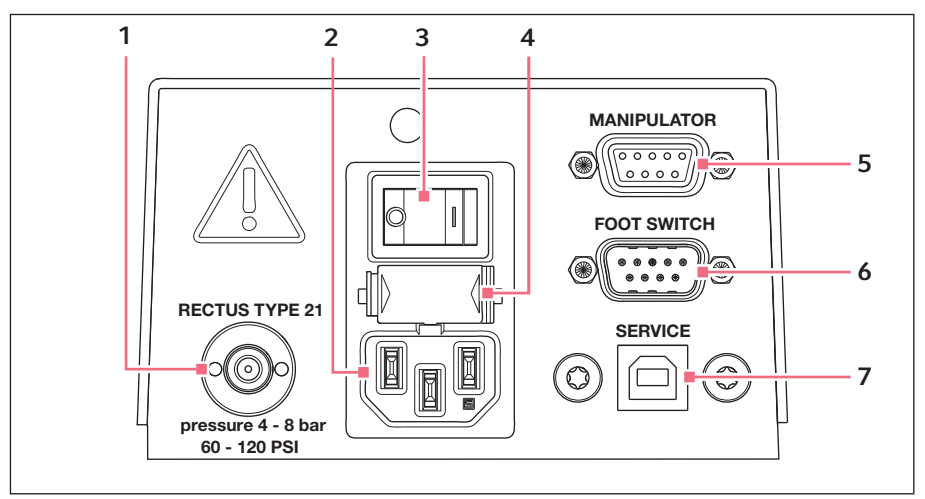

Fig. 3-3: Interfaces

- 1 Conexão para alimentação de pressão 5 externa
- 2 Fonte de alimentação
- 3 Interruptor de alimentação ligar/ desligar
- computador 6 Conexão para o pedal ou botão

Conexão para o micromanipulador ou

7 Conexão para o serviço

4 Fusível fino

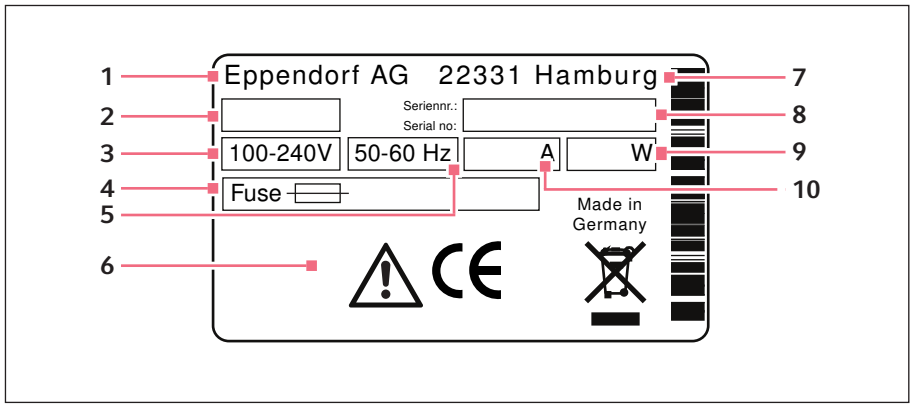

#### 3.5 Placa de identificação

Fig. 3-4: Placa de identificação

- 1 Fabricante
- 2 Número do produto
- 3 Tensão
- 4 Fusível fino
- 5 Frequência

- 6 Marcações
- 7 Endereço do fabricante
- 8 Número de série
- 9 Potência
- 10 Intensidade de corrente absorvida

# Descrição do produto FemtoJet<sup>®</sup> 4x Português (PT)

#### 3.6 Painel de controle

As teclas do painel de controle permitem ligar o microinjetor, executar funções, acessar e navegar no menu.

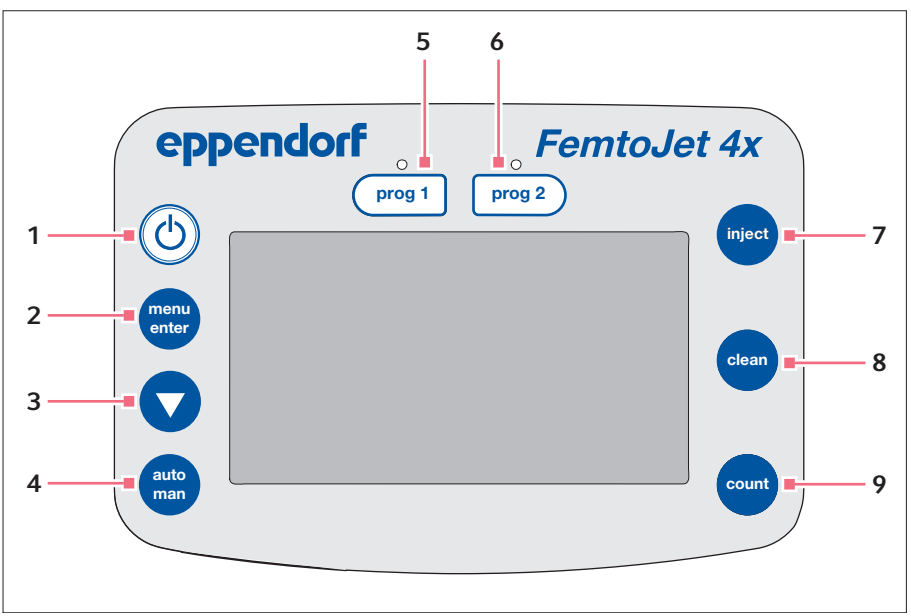

Fig. 3-5: Painel de controle

- 1 Tecla standby Ativar/desativar o modo em espera
- 2 Tecla menu enter Acessar o menu
- 3 Tecla de seta Navegando no menu
- 4 Tecla auto man Alternar entre injeção automática ou manual
- 5 Tecla prog 1 Acessar ou salvar o conjunto de parâmetros 1

- 6 Tecla prog 2 Acessar ou salvar o conjunto de parâmetros 2
- 7 Tecla inject Realizar a injeção
- 8 Tecla *clean* Limpar o capilar
- 9 Tecla count Zerando o contador de injeções realizadas

#### 3.7 Botões giratórios

Com os botões giratórios são configurados os parâmetros de injeção - tempo de injeção, pressão de injeção e pressão de compensação.

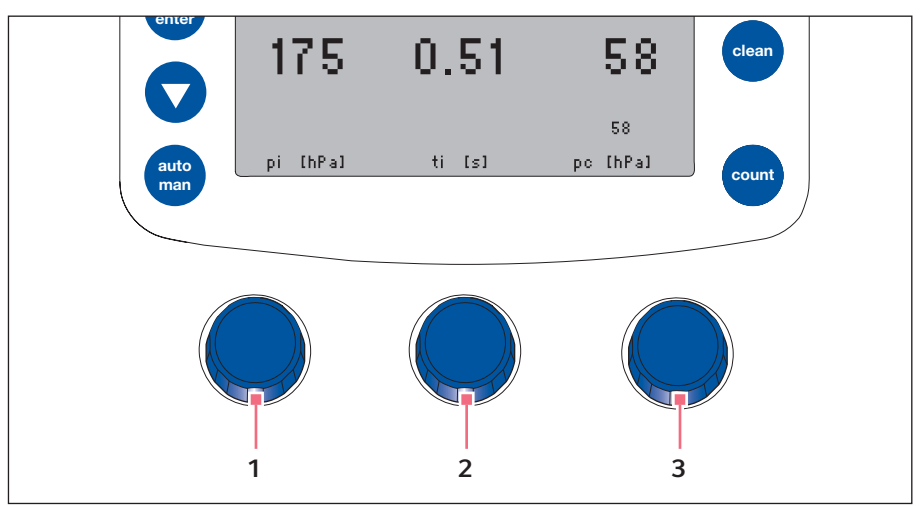

Fig. 3-6: Botões giratórios

- 1 Botão giratório Configurando a pressão de injeção p<sub>i</sub>
- 2 Botão giratório Configurando o tempo de injeção t<sub>i</sub>

#### 3 Botão giratório

Configurando a pressão de compensação p<sub>c</sub>

#### 3.8 Pedal

A

O pedal pode ser conectado no microinjetor.

O pedal corresponde à seguinte tecla do microinjetor:

• Pedal – Tecla inject

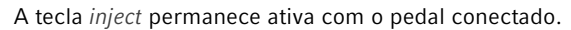

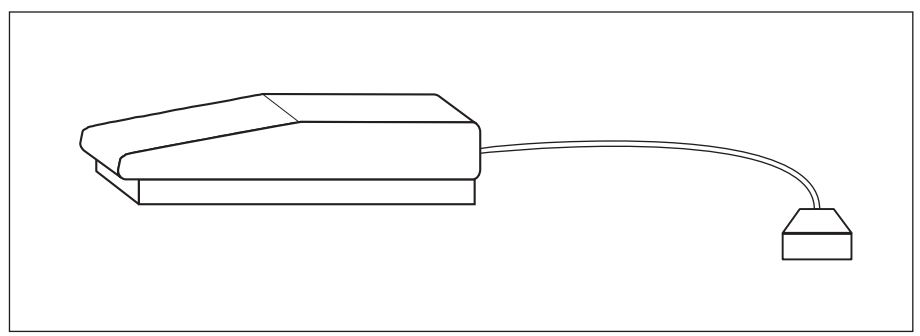

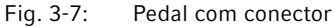

#### 3.9 Botão

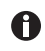

O botão não está incluído no material fornecido e precisa ser pedido separadamente.

O botão pode ser conectado no microinjetor.

Os botões correspondem às seguintes teclas do microinjetor:

- Botão esquerdo Tecla inject
- Botão direito Tecla clean

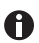

As teclas inject e clean permanecem ativas com o botão conectado.

#### 3.10 Tubo de pressão

O microinjetor é conectado à alimentação externa através do tubo de pressão.

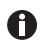

A instalação deve ser realizada por técnicos treinados ou instruídos para instalações de gás comprimido.

É possível utilizar as seguintes alimentações de pressão:

- Compressor
- Garrafa de gás comprimido com gás técnico
- Alimentação de ar comprimido interna

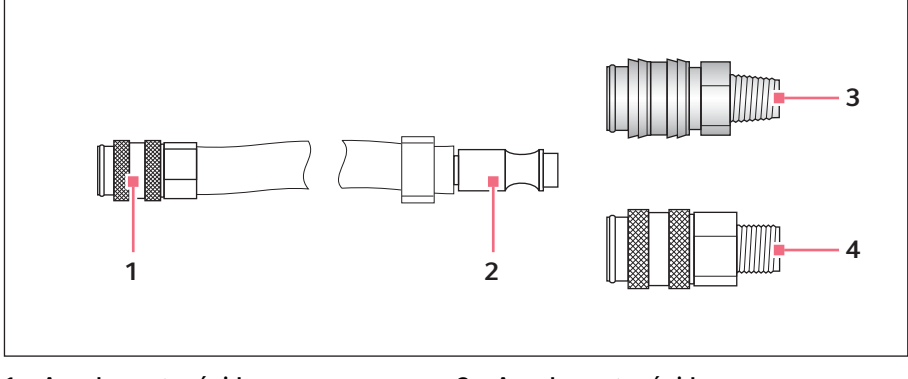

- 1 Acoplamento rápido Conexão para o microinjetor
- 2 Conector

- 3 Acoplamento rápido Latão com rosca cônica
- 4 Acoplamento rápido Niquelado com rosca cilíndrica

#### 3.11 Tubo de injeção

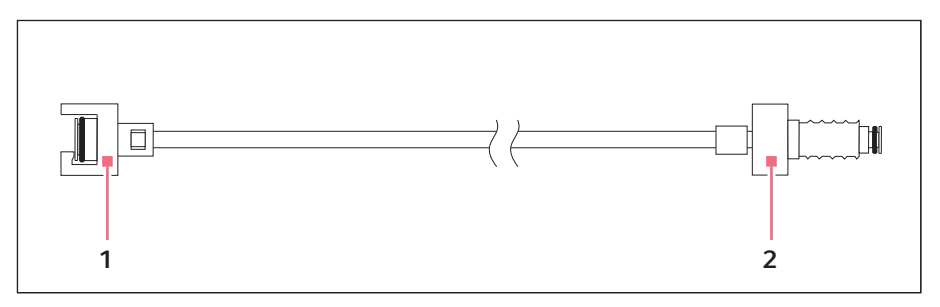

1 Ligação tipo baioneta Conexão ao FemtoJet 2 União roscada Conexão para suporte universal de capilares

#### 3.12 Parâmetros de pressão

Com os parâmetros são determinados a pressão e o tempo de injeção e a limpeza do capilar.

Os parâmetros de pressão incluem os seguintes parâmetros:

- Pressão de compensação p<sub>c</sub>
- Pressão de injeção p<sub>i</sub>
- Tempo de injeção t<sub>i</sub>
- Pressão de trabalho
- Pressão de lavagem

#### 3.12.1 Pressão de compensação p<sub>c</sub>

A pressão de compensação evita que o líquido ascenda ao capilar a partir da placa de Petri devido ao efeito capilar. Devido à pressão de compensação sai continuamente algum líquido da ponteira capilar. Isto evita coágulos no material de injeção.

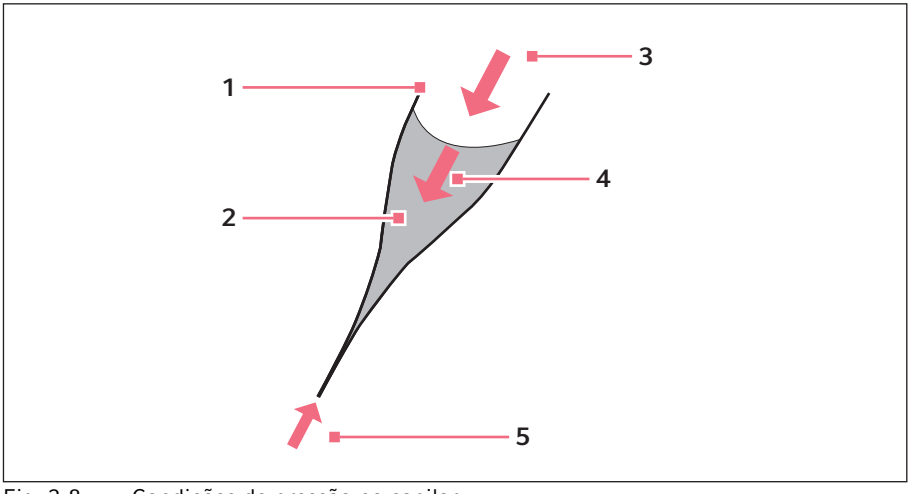

Fig. 3-8: Condições de pressão no capilar

- 1 Capilar
- 2 Líquido com material de injeção
- 3 Pressão de compensação p<sub>c</sub>
- 4 Pressão hidrostática
- 5 Efeito capilar

#### 3.12.2 Pressão de injeção p<sub>i</sub>

A pressão de injeção define a pressão com a qual o líquido é injetado na célula. Durante o processo de injeção está presente a pressão de injeção pela duração do tempo de injeção. Para injetar líquido em uma célula, a pressão de injeção precisa ser maior que a pressão interna da célula.

#### 3.12.3 Tempo de injeção t<sub>i</sub>

O tempo de injeção determina o período para a injeção do líquido. O tempo de injeção inicia de acordo com as pré-configurações do micromanipulador. Acionando a função de injeção ou ao atingir a distância de segurança mínima. Durante o tempo de injeção está presente a pressão de injeção.

#### 3.12.4 Pressão de lavagem

O capilar é lavado com a pressão de lavagem.

#### 3.12.5 Pressão de trabalho pw

A pressão de trabalho é uma denominação coletiva para pressão de injeção, pressão de compensação e pressão de lavagem.

#### 3.13 Auto-calibração

O microinjetor executa uma calibração a cada 2 horas. Durante esse processo é aberta a válvula de ventilação e drenada a água de condensação.

#### 3.14 Suporte universal de capilares 4

É possível inserir um capilar ou Femtotips no suporte universal de capilares.

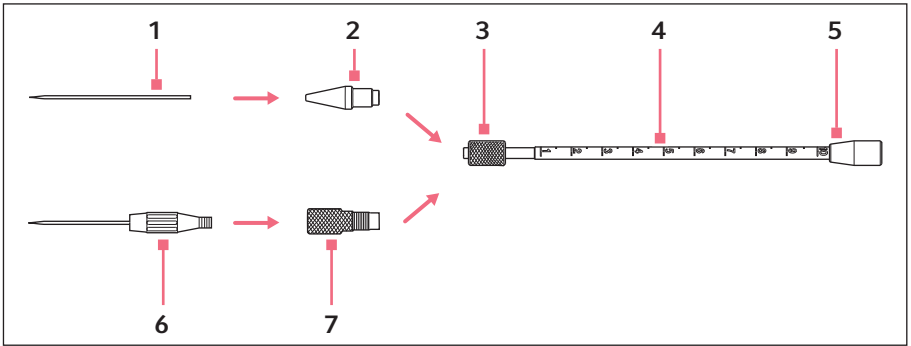

Fig. 3-9: Suporte universal de capilares 4

- 1 Capilar
- 2 Mandril de aperto 4
- 3 Parafuso de cabeça estriada
- 4 Suporte universal de capilares 4
- 5 Conexão para o tubo de injeção
- 6 Femtotips
- 7 Adaptador para Femtotips

#### 3.15 Mandril de aperto 4

O mandril de aperto é colocado no suporte universal de capilares. Em caso de capilares com diâmetros diferentes, encontram-se disponíveis diversos tamanhos de mandris de aperto. É possível diferenciar os mandris através do número de estrias.

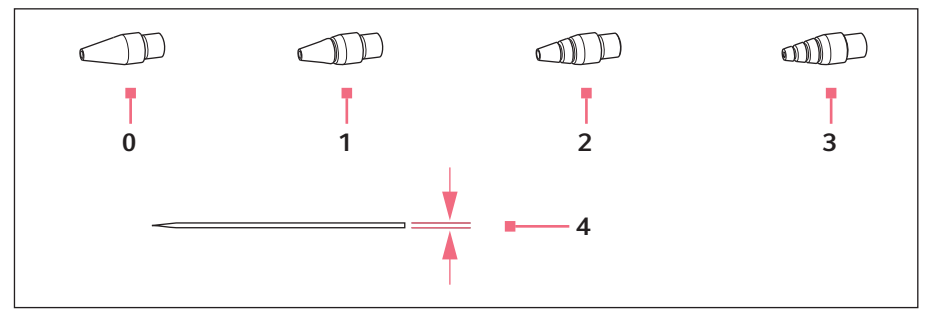

Fig. 3-10: Tamanhos dos mandris de aperto

0 Tamanho 0

Para capilares com diâmetro entre 1,0 mm e 1,1 mm

1 Tamanho 1

Para capilares com diâmetro entre 1,2 mm e 1,3 mm

#### 2 Tamanho 2

Para capilares com diâmetro entre 1,4 mm e 1,5 mm

3 Tamanho 3 Para capilares con

Para capilares com diâmetro entre 0,7 mm e 0,9 mm

4 Diâmetro dos capilares

24 FemtoJet<sup>®</sup> 4x Português (PT)

#### 4 Instalação

#### 4.1 Preparar a instalação

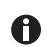

Guarde a embalagem para transporte e armazenamento.

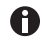

Não utilize o microinjetor em caso de danos visíveis do microinjetor ou da embalagem.

- 1. Verificar se a embalagem apresenta danos.
- 2. Verificar todo o material fornecido.
- 3. Verificar se o microinjetor e os acessórios apresentam danos.

#### 4.1.1 Reclamando danos

• Contate seu revendedor Eppendorf local.

#### 4.1.2 Material fornecido incompleto

• Contate seu revendedor Eppendorf local.

#### 4.2 Selecionar o local de instalação

Selecione o local de instalação do aparelho segundo os seguintes critérios:

- Conexão elétrica de acordo com a placa de identificação.
- Mesa com superfície de trabalho horizontal e plana, com capacidade de carga para o peso do instrumento.
- Conexão para a alimentação de ar comprimido externa de acordo com os dados técnicos.

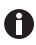

Durante o funcionamento, é necessário que o interruptor de energia e o equipamento de desligamento da rede (por exemplo, interruptor de corrente diferencial residual) estejam acessíveis.

#### 4.3 Conectando a alimentação de pressão externa

É possível utilizar as seguintes alimentações de pressão:

- Compressor
- · Garrafa de gás comprimido com gás técnico
- Alimentação de ar comprimido interna

A alimentação de pressão externa tem de fornecer uma pressão constante nos limites de pressão especificados (aqui *Alimentação de ar comprimido externa na pág. 56*). É possível utilizar ar comprimido ou nitrogênio.

Os gases têm de cumprir a seguinte qualidade:

- Ar comprimido não lubrificado, limpo e seco
- Nitrogênio limpo

#### 4.3.1 Preparando alimentação de pressão externa

Para a conexão do microinjetor é necessário instalar um acoplamento rápido adequado na alimentação de pressão. A instalação deve ser realizada por técnicos treinados ou instruídos para instalações de gás comprimido.

Requisito

- Acoplamento rápido de latão com rosca cônica está presente (fornecido).
- Acoplamento rápido niquelado com rosca cilíndrica (fornecido) está presente.
- Instalar acoplamentos rápidos.

#### 4.3.2 Conectando o compressor

Requisito

- O acoplamento rápido (niquelado) está montado no compressor.
- O microinjetor está desligado.

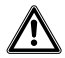

# CUIDADO! Dano material devido a ar comprimido ou gás comprimido contaminado

Ar comprimido contendo óleo ou contaminado danifica as válvulas e vedações do microinjetor.

- Utilize apenas ar comprimido não lubrificado, limpo e seco.
- Utilize apenas gás comprimido limpo (por ex. nitrogênio).
- 1. Conectar o tubo de pressão no compressor.
- 2. Conectar o tubo de pressão no microinjetor.
- 3. Ligar o compressor.

#### Instalação

26 FemtoJet<sup>®</sup> 4x Português (PT)

#### 4.3.3 Conectando a garrafa de gás comprimido

Requisito

- O acoplamento rápido (latão) está montado no redutor de pressão.
- As válvulas da garrafa de gás comprimido estão fechadas.
- O microinjetor está desligado.

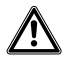

# CUIDADO! Dano material devido a ar comprimido ou gás comprimido contaminado

Ar comprimido contendo óleo ou contaminado danifica as válvulas e vedações do microinjetor.

- Utilize apenas ar comprimido não lubrificado, limpo e seco.
- Utilize apenas gás comprimido limpo (por ex. nitrogênio).
- 1. Conectar o tubo de pressão na garrafa de gás comprimido.
- 2. Conectar o tubo de pressão no microinjetor.
- 3. Abrir o redutor de pressão.

#### 4.3.4 Conectando a alimentação de ar comprimido interna

Requisito

- O acoplamento rápido (niquelado) está montado.
- O microinjetor está desligado.

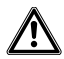

## CUIDADO! Dano material devido a ar comprimido ou gás comprimido contaminado

Ar comprimido contendo óleo ou contaminado danifica as válvulas e vedações do microinjetor.

- Utilize apenas ar comprimido não lubrificado, limpo e seco.
- Utilize apenas gás comprimido limpo (por ex. nitrogênio).
- 1. Conectar o tubo de pressão na alimentação de pressão interna.
- 2. Conectar o tubo de pressão no microinjetor.
- 3. Abrir a alimentação de ar comprimido.

#### 4.4 Conectando o microinjetor

Requisito

- A alimentação de ar comprimido externa está conectada.
- Dados de conexão elétrica de acordo com a placa de identificação.
- O microinjetor está desligado.
- ▶ Conectar o cabo elétrico.

#### 4.5 Colocar os anéis de vedação O-ring (anéis O-ring) no mandril de aperto

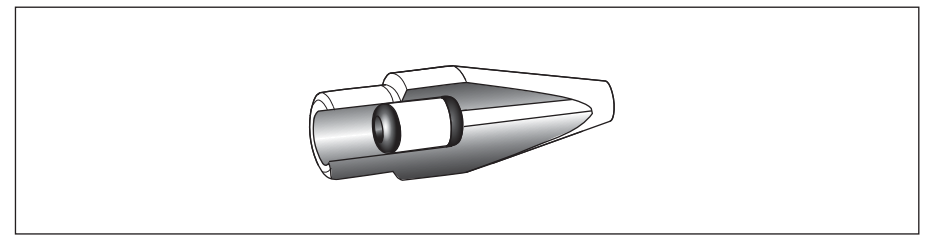

Fig. 4-1: Corte através do mandril de aperto com os anéis O-ring posicionados corretamente e a bucha distanciadora

Requisito

- Os anéis O-ring e a bucha distanciadora estão limpos e intactos.
- O mandril de aperto está limpo e intacto.
- Encontra-se disponível uma superfície plana e limpa.

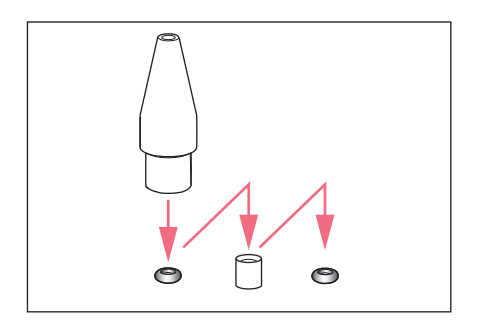

- Dispor os anéis O-ring e a bucha distanciadora sobre uma superfície plana.
- Pressionar verticalmente o mandril de aperto sobre o primeiro anel O-ring e, juntamente com o suporte universal de capilares, empurrar para dentro do mandril de aperto.
- Pressionar verticalmente o mandril de aperto sobre a bucha distanciadora e, juntamente com o suporte universal de capilares, empurrar para dentro do mandril de aperto.
- Pressionar verticalmente o mandril de aperto sobre o segundo anel O-ring e, juntamente com o suporte universal de capilares, empurrar para dentro do mandril de aperto.

# Instalação FemtoJet<sup>®</sup> 4x Português (PT)

#### 4.6 Conectando um instrumento externo

É possível conectar os seguintes instrumentos no microinjetor:

- Micromanipulador (InjectMan 4, TransferMan 4r ou InjectMan NI 2)
- Computador

#### 4.6.1 Conectando o micromanipulador

#### Requisito

- Cabo Y FJ4 está presente.
- O microinjetor está desligado.
- O micromanipulador está desligado.

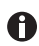

O comando está descrito no manual do micromanipulador.

- 1. Conectar o cabo Y na conexão MANIPULATOR.
- 2. Conectar o micromanipulador no cabo Y.
- Ligar o microinjetor.
   Se inicia a fase de inicialização.
   Após a fase de inicialização é exibida a tela principal.

#### 4.6.2 Conectando o computador

Requisito

- Cabo Y FJ4 está presente.
- Os instrumentos estão desligados.

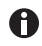

# O controle com um computador está descrito no manual **Cell Technology** · **Controle por computador**.

- 1. Conectar o cabo Y na conexão MANIPULATOR.
- 2. Conectar o computador no cabo Y.
- 3. Ligar o microinjetor.
  - Se inicia a fase de inicialização.

Após a fase de inicialização é exibida a tela principal.

#### 4.6.3 Conectando dois instrumentos

Requisito

- Cabo Y FJ4 está presente.
- Os instrumentos estão desligados.

É possível conectar dois instrumentos com o cabo Y FJ4.

São possíveis as seguintes combinações:

- Computador
- Micromanipulador

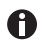

O controle com um computador está descrito no manual **Cell Technology** · **Controle por computador**.

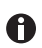

O comando está descrito no manual do micromanipulador.

- 1. Conectar o cabo Y na conexão MANIPULATOR.
- 2. Conectar o computador no cabo Y.
- 3. Conectar o micromanipulador no cabo Y.
- 4. Ligar o microinjetor.
  Se inicia a fase de inicialização.
  Após a fase de inicialização é exibida a tela principal.

#### 4.7 Conectando os acessórios

É possível conectar os seguintes acessórios no microinjetor:

- Pedal
- Botão

#### 4.7.1 Conectando o pedal

Requisito

• O microinjetor está desligado.

1. Conectar o pedal na conexão FOOT SWITCH.

#### 4.7.2 Conectando o botão

Requisito

- O microinjetor está desligado.
- Não está conectado nenhum pedal.

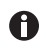

O botão não está incluído no material fornecido e precisa ser pedido separadamente.

• Conectar o botão na conexão FOOT SWITCH.

#### **Software 30** FemtoJet<sup>®</sup> 4x

Português (PT)

### 5 Software

#### 5.1 Tela principal

A tela principal indica todos os parâmetros de injeção, a unidade de pressão selecionada, o modo de injeção e o número de injeções.

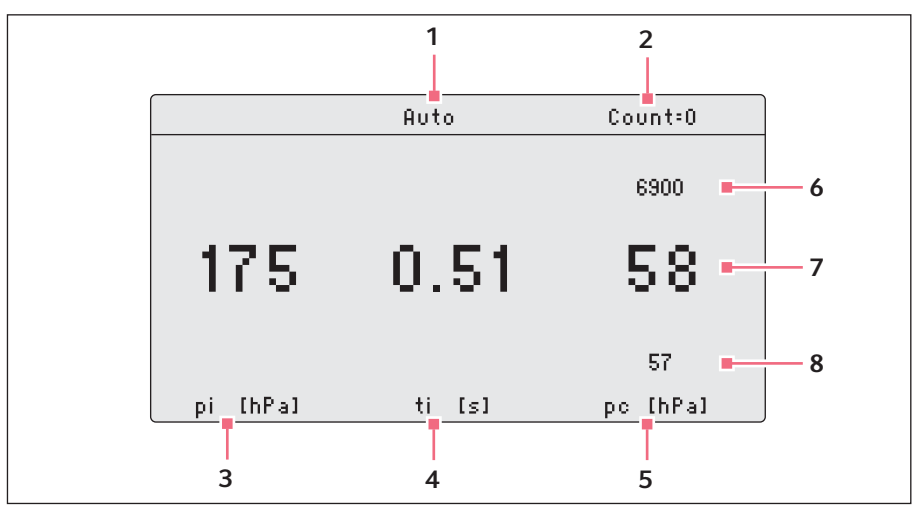

Fig. 5-1: Divisão da tela principal

- 1 Modo de injeção Injeção automática ou manual
- 2 Contador de injeções
- 3 Parâmetro para a pressão de injeção
   p<sub>i</sub>
   Unidade de pressão em hPa ou PSI
- 4 Parâmetro para o tempo de injeção t<sub>i</sub> Tempo em segundos
- 5 Parâmetro para a pressão de compensação p<sub>c</sub> Unidade de pressão em hPa ou PSI
- 6 Alimentação de pressão externa
- 7 Linha com valores de referência
- 8 Linha com valores reais

#### 5.2 Menu principal

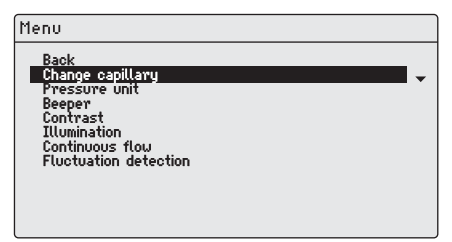

#### Fig. 5-2: Menu principal

| Menu                  | Parâmetros                                                                                  |
|-----------------------|---------------------------------------------------------------------------------------------|
| Change capillary      | Trocar os capilares.                                                                        |
| Pressure unit         | Configurar a unidade para a pressão (hPa ou PSI).                                           |
| Beeper                | Ligar ou desligar o sinal sonoro.                                                           |
| Contrast              | Configurar o contraste do visor.                                                            |
| Illumination          | Ligar ou desligar a iluminação do visor.                                                    |
| Continuous flow       | Configurar um valor fixo para a pressão contínua.                                           |
| Fluctuation detection | Ligar ou desligar o sensor de vazamentos, por exemplo, para detectar a quebra de capilares. |

#### 5.3 Navegar no menu

#### 5.3.1 Acessando e navegando no menu

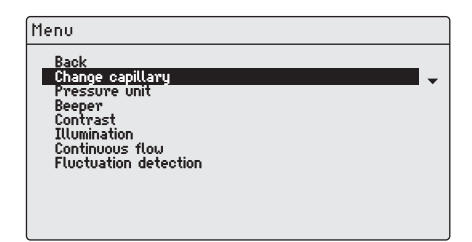

- Pressionar a tecla menu enter. É indicado o menu.
- Para selecionar um ponto do menu, pressionar a tecla de seta.
   O ponto do menu é representado com uma barra preta.

#### Software

32 FemtoJet<sup>®</sup> 4x Português (PT)

#### 5.3.2 Abandonando o menu

- 1. Selecionar o submenu Back.
- 2. Pressionar a tecla *menu enter*. É exibida a tela principal.

#### 5.3.3 Selecionando parâmetros

#### Requisito

• É selecionado um submenu com parâmetros.

| Menu/Illuminati | on |  |   |
|-----------------|----|--|---|
| Back<br>VOn     |    |  |   |
| Öff             |    |  | • |
|                 |    |  |   |
|                 |    |  |   |
|                 |    |  |   |
|                 |    |  |   |

- 1. Para selecionar um parâmetro, pressionar a tecla de seta.
- Confirmar com a tecla menu enter.
   O parâmetro selecionado é marcado com um sinal de visto.
   É exibida a tela principal.

#### 5.3.4 Alterando um valor de parâmetro

Requisito

• Está selecionado um submenu com valores de parâmetros.

| Menu/Contrast |  |   |
|---------------|--|---|
| Back          |  |   |
| 457           |  | • |
|               |  |   |
|               |  |   |
|               |  |   |
|               |  |   |
|               |  |   |

- 1. Alterar o valor com o botão giratório.
- Confirmar com a tecla menu enter. É exibida a tela principal.

## 6 Operação

#### 6.1 Ligar ou desligar o microinjetor

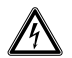

# ATENÇÃO! Choque elétrico decorrente de danos ao equipamento ou cabo de alimentação.

- Ligar o equipamento somente se o mesmo, assim como também o cabo de alimentação, não estiverem danificados.
- Colocar para funcionar somente equipamentos devidamente instalados ou reparados.
- Em situação de perigo, desconectar o equipamento da tensão da rede. Retirar o plugue do equipamento ou da tomada. Utilizar o equipamento de interrupção previsto (por exemplo, interruptor de emergência no laboratório).

#### 6.1.1 Ligando o microinjetor

#### Requisito

- A alimentação de ar comprimido externa está conectada e operacional.
- 1. Retirar o tubo de injeção.
- Ligar o microinjetor com o interruptor de alimentação.
   O microinjetor executa um autoteste.
   É exibida a tela principal.

#### 6.1.2 Desligando o microinjetor

- 1. Desligar o microinjetor com o interruptor de alimentação.
- 2. Conectar a alimentação de ar comprimido externa.

#### 6.2 Ligar ou desligar o modo em espera

Para pequenas interrupções do trabalho é possível utilizar o modo em espera. O microinjetor permanece operacional.

#### 6.2.1 Ativando o modo em espera

- 1. Pressionar a tecla *standby*.
- Retirar o tubo de injeção.
   O visor indica STANDBY.
   Os elementos de comando estão desativados.

### Operação

34 FemtoJet<sup>®</sup> 4x Português (PT)

#### 6.2.2 Desativando o modo em espera

#### Requisito

- O visor indica STANDBY.
- 1. Retirar o tubo de injeção.
- Pressionar a tecla *standby*.
   O microinjetor executa um breve autoteste.
   O visor exibe a tela principal.

#### 6.3 Determinar parâmetros de inspeção

Para determinar os parâmetros de injeção corretos é possível realizar uma injeção de teste com corante fluorescente.

#### 6.3.1 Enchendo o capilar com corante fluorescente

Requisito

- É usado um capilar com uma abertura de 0,5  $\mu m.$
- O tubo de injeção está montado no suporte universal de capilares.
- Existem pipetas e Microloader da Eppendorf.
- 1. Encher o Microloader com líquido fluorescente.
- 2. Encher o capilar com o Microloader.
- 3. Colocar o capilar no suporte universal de capilares.

#### 6.3.2 Realizando a injeção de teste

Requisito

- O microinjetor e o micromanipulador estão unidos e operacionais.
- O suporte universal de capilares está preparado com um capilar e corante fluorescente.
- O suporte universal de capilares está colocado no micromanipulador Eppendorf.
- A placa de Petri está preparada com células aderentes.
- 1. Conectar o tubo de injeção no microinjetor.
- 2. Determinar a distância de segurança inferior no micromanipulador.
- 3. Posicionar o capilar sobre a célula.
- 4. Pressionar a tecla prog 1.
- 5. Pressionar a tecla inject.
- 6. Controlar a injeção visualmente.

#### 6.3.3 Observação de problemas - a célula dilata ou rebenta

O volume injetado é demasiado alto.

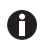

Um aumento de volume de 10 % é um bom valor de referência para células aderentes.

- 1. Reduzir a pressão de injeção ou tempo de injeção.
- 2. Repetir a injeção de teste.

#### 6.3.4 Observação de problemas - Capilar está obstruído

O material de injeção apresenta coágulos ou foi utilizado um capilar antigo.

- 1. Pressionar a tecla clean.
- 2. Repetir a injeção de teste.
- 3. Trocar o capilar, se não for possível eliminar a obstrução.

#### 6.3.5 Observação de problemas - O líquido não é injetado

A pressão interna da célula é superior à pressão de injeção.

- 1. Aumentar a pressão de injeção.
- 2. Repetir a injeção de teste.

#### 6.3.6 Observação de problemas - O capilar não atinge a célula

A célula se encontra a uma profundidade superior à da distância de segurança inferior (Z-axis Limit) do micromanipulador.

- 1. Adaptar a distância de segurança inferior no micromanipulador.
- 2. Repetir a injeção de teste.

#### 6.3.7 Resultado – Os parâmetros de injeção estão determinados

Quando estiverem determinados os parâmetros de injeção corretos para a preparação do experimento atual, é possível continuar diretamente com a injeção ou salvar o conjunto de parâmetros.

- Salvar os parâmetros de injeção (aqui Salvando ou alterando parâmetros de injeção na pág. 39)
- Realizar injeção (aqui Injetando líquido na pág. 37)

#### 36 Operação FemtoJet<sup>®</sup> 4x Português (PT)

#### 6.4 Configurando a pressão de compensação p<sub>c</sub>

A pressão de compensação depende da tensão superficial, da viscosidade do líquido de injeção e do diâmetro da abertura do capilar. A pressão de compensação precisa ser configurada de forma a se verificar uma pequena saída permanente de líquido na ponteira capilar.

Requisito

- Os parâmetros de injeção são conhecidos.
- É usado um capilar com uma abertura de 0,5 μm.
- Configurar a pressão de compensação p<sub>c</sub> com o botão giratório.
   O valor real é indicado abaixo do valor de referência.
   É inciado o valor de referência.

#### 6.5 Configurando a pressão de injeção p<sub>i</sub>

A pressão de injeção precisa ser configurada para um valor superior ao da pressão interior da célula. A pressão de injeção se começa gerando com o início do tempo de injeção.

Requisito

- Os parâmetros de injeção são conhecidos.
- É usado um capilar com uma abertura de 0,5 μm.

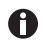

Valor de referência para a pressão de injeção é 50 hPa até 500 hPa (0,73 PSI até 7,20 PSI).

• Configurar a pressão de injeção p<sub>i</sub> com o botão giratório.

#### 6.6 Configurando o tempo de injeção t<sub>i</sub>

O tempo de injeção e a pressão de injeção determinam o volume injetado. O momento, a partir do qual começa contando o tempo de injeção, depende do modo de sincronização configurado no micromanipulador conectado.

Início da contagem do tempo no modo de sincronização:

- IMMEDIATE logo após acionamento da injeção
- LIMIT ao atingir a distância de segurança mínima

#### Requisito

• Os parâmetros de injeção são conhecidos.

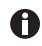

Valor de referência para o tempo de injeção é 0,3 – 1,5 segundos.

Configurar o tempo de injeção t<sub>i</sub> com o botão giratório.

#### 6.7 Configurar o modo de injeção 6.7.1 Configurando o modo de injeção automático

No modo de injeção automático é utilizado o tempo de injeção configurado. Durante a injeção o tempo é contado em contagem decrescente e a injeção para no zero.

|          | Auto   | Count=0  |
|----------|--------|----------|
|          |        |          |
|          |        |          |
| 175      | 0.51   | БO       |
| 11.5     | 0.51   | 00       |
|          |        |          |
|          |        | 57       |
| pi [hPa] | ti [s] | pc [hPa] |

Pressionar a tecla *auto man*.
 É indicado o modo de injeção *Auto*.
 É indicado o tempo de injeção.

#### 6.7.2 Configurando o modo de injeção manual

No modo de injeção manual **não** é utilizado nenhum tempo de injeção pré-configurado. A injeção para apenas quando se solta a tecla *inject*.

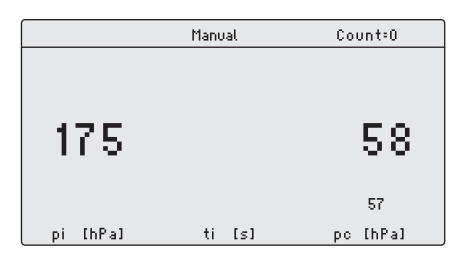

 Pressionar a tecla *auto man*.
 É indicado o modo de injeção *Manual*.
 O tempo de injeção é indicado apenas quando é pressionada a tecla *inject*.

#### 6.8 Injetando líquido

É possível acionar uma injeção com a tecla *inject*, o pedal ou o botão.

#### 6.8.1 Injetando líquido automaticamente

Requisito

- O visor indica Auto.
- Os parâmetros de injeção estão configurados.
- O micromanipulador está conectado.
- No micromanipulador está configurado IMMEDIATE para a sincronização.
- Pressionar a tecla *inject*.
  - O movimento de injeção é acionado no micromanipulador.
  - A tecla inject está bloqueada durante o tempo de injeção.
  - É indicado o tempo de injeção decrescente.

# Operação38FemtoJet® 4x

Português (PT)

#### 6.8.2 Injetando líquido manualmente

Requisito

- Os parâmetros de injeção estão configurados.
- O micromanipulador está conectado.
- No micromanipulador está configurado IMMEDIATE para a sincronização.
- 1. Pressionar a tecla *auto man*. O visor indica *Manual*.
- Manter a tecla *inject* pressionada.
   O líquido é injetado até a tecla *inject* ser soltada.
   É indicado o tempo de injeção a decorrer.

#### 6.9 Trocar o capilar

- 1. Pressionar a tecla menu enter.
- 2. Selecionar o menu Change capillary.
- Confirmar com a tecla menu enter. É indicada a mensagem Capillary may be changed now. A válvula no tubo de injeção está fechada.
- 4. Trocar o capilar no micromanipulador.
- 5. Pressionar a tecla *menu enter*. É exibida a tela principal.

#### 6.10 Lavar o capilar

Um capilar obstruído pode ser desobstruído com a função de limpeza.

- 1. Manter a tecla clean pressionada.
  - O capilar é lavado até soltar a tecla clean.
  - O capilar é lavado com a pressão máxima.
  - O aumento da pressão é representado graficamente.

#### 6.11 Zerando o contador de injeções

O contador sobe com cada injeção realizada. É possível zerar o contador.

1. Pressionar a tecla *count*. A indicação *Count* está zerada.

#### 6.12 Acessando os parâmetros de injeção

As teclas de programa estão predefinidas para aplicações padrão com conjuntos de parâmetros de exemplo. Um conjunto de parâmetros é constituído por pressão de injeção, tempo de injeção, pressão de compensação e o modo de injeção.

Os conjuntos de parâmetros são adequados para as seguintes aplicações padrão:

- prog 1 Para injeção de células aderentes com um diâmetro capilar de aprox. 0,5 μm.
- prog 2 Para injeção pronuclear com um diâmetro capilar de aprox. 0,5 μm.

| Conjunto de<br>parâmetros | Pressão de<br>injeção | Tempo de<br>injeção | Pressão de<br>compensação | Modo de injeção |
|---------------------------|-----------------------|---------------------|---------------------------|-----------------|
|                           | p <sub>i</sub>        | t <sub>i</sub>      | р <sub>с</sub>            |                 |
| prog 1                    | 150 hPa               | 0,30 s              | 50 hPa                    | Auto            |
|                           | 2,18 PSI              | 0,30 s              | 0,73 PSI                  |                 |
| prog 2                    | 110 hPa               | -                   | 15 hPa                    | Manual          |
|                           | 1,60 PSI              | -                   | 0,22 PSI                  |                 |

#### 6.12.1 Acessando parâmetros de injeção salvados

- 1. Pressionar a tecla prog 1 ou prog 2.
  - Soa um sinal sonoro.
  - O LED sobre a tecla de programa acende.
  - O programa selecionado está ativo.
  - É indicado o conjunto de parâmetros.

#### 6.13 Salvando ou alterando parâmetros de injeção

Nos dois lugares do programa é possível salvar parâmetros de injeção individuais. Um conjunto de parâmetros é constituído por pressão de injeção, tempo de injeção, pressão de compensação e o modo de injeção.

#### 6.13.1 Salvando os parâmetros de injeção

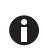

O conjunto de parâmetros atual é substituído. Os conjuntos de parâmetros pré-programados de fábrica encontram-se na tabela (Tab. na pág. 39).

- 1. Configurar os parâmetros de injeção.
- 2. Selecionar o modo de injeção de forma automática ou manual.
- 3. Manter a tecla *prog 1* ou a tecla *prog 2* pressionada durante aprox. dois segundos. Soa um sinal sonoro.

O LED sobre a tecla de programa acende.

Os parâmetros de injeção estão armazenados.

#### 6.13.2 Alterando parâmetros de injeção armazenados

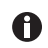

O conjunto de parâmetros atual é substituído. Os conjuntos de parâmetros pré-programados de fábrica encontram-se na tabela (Tab. na pág. 39).

- 1. Alterar parâmetros de injeção.
- 2. Manter a tecla *prog 1* ou *prog 2* pressionada durante dois segundos. Soa um sinal sonoro.
  - O LED sobre a tecla de programa acende.
  - O novo valor está salvado.

#### 6.14 Realizando as configurações do equipamento

#### 6.14.1 Função Change capillary – Trocar capilar

- 1. Pressionar a tecla menu enter.
- 2. Selecionar o menu Change capillary.
- Confirmar através da tecla *menu enter*.
   O capilar pode ser trocado.
- 4. Fechar o menu através da tecla menu enter.

#### 6.14.2 Função Pressure unit – Selecionar a unidade de pressão

- 1. Pressionar a tecla menu enter.
- 2. Selecionar o menu Pressure unit.
- 3. Confirmar através da tecla menu enter.
- 4. Selecionar a unidade de pressão.
- 5. Confirmar através da tecla menu enter.

#### 6.14.3 Função Beeper – Ligar/desligar o sinal sonoro

- 1. Pressionar a tecla menu enter.
- 2. Selecionar o menu Beeper.
- 3. Confirmar através da tecla menu enter.
- 4. Selecionar o modo.
- 5. Confirmar através da tecla menu enter.

#### 6.14.4 Função Contrast – Configurar o contraste do visor

- 1. Pressionar a tecla menu enter.
- 2. Selecionar o menu Contrast.
- 3. Confirmar através da tecla menu enter.
- 4. Configurar o valor do parâmetro com o botão giratório.
- 5. Confirmar através da tecla menu enter.

#### Operação FemtoJet® 4x 41 Português (PT)

#### 6.14.5 Função Illumination – Ligar/desligar a iluminação do visor

- 1. Pressionar a tecla menu enter.
- 2. Selecionar o menu Illumination.
- 3. Confirmar através da tecla menu enter.
- 4. Selecionar o modo.
- 5. Confirmar através da tecla menu enter.

#### 6.14.6 Função Continuous flow – Configurar a pressão de trabalho constante

- 1. Pressionar a tecla menu enter.
- 2. Selecionar o menu Continuous flow.
- Confirmar através da tecla menu enter. É exibida a tela de Continuous flow.
- 4. Configurar a pressão de trabalho p<sub>w</sub> com o botão giratório.
- 5. Confirmar através da tecla menu enter.

#### 6.15 Colocando o capilar no suporte universal de capilares

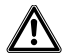

# ATENÇÃO! Perigo de lesões devido a capilares e fragmentos de vidro projetados.

Devido a alta pressão pode soltar-se um capilar na cabeça de retenção e transformar-se em projétil.

Os capilares fragmentam em caso de manuseio incorreto.

- Use óculos de proteção.
- Nunca aponte os capilares para pessoas.
- Utilize capilares, cujo diâmetro externo corresponda às especificações da cabeça de aperto.
- Monte/desmonte os capilares sempre sem pressão.
- Fixe o capilar corretamente na cabeça de aperto.
- Não toque com o capilar na placa de Petri ou em outros objetos.

Requisito

- Cabeça de aperto 0
- Capilar com diâmetro externo 1,0 mm até 1,1 mm

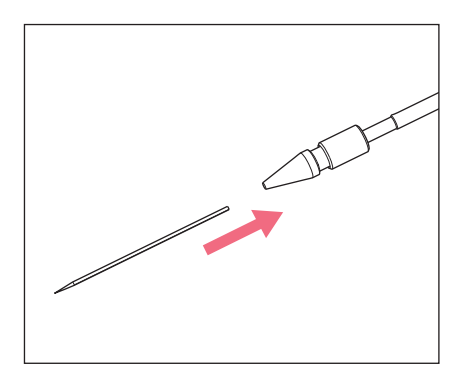

- 1. Inserir o capilar até ao encosto.
- 2. Apertar a cabeça de aperto.

#### 6.16 Inserir as Femtotips no suporte universal de capilares

- 1. Retirar o mandril de aperto.
- 2. Enroscar o adaptador para Femtotips no suporte universal de capilares.
- 3. Enroscar a Femtotip no adaptador e apertar.

#### 7 7.1 Resolução de problemas Erros gerais

| Sintoma/mensagem                         | Causa                                                                        | Ajuda                                                                                       |
|------------------------------------------|------------------------------------------------------------------------------|---------------------------------------------------------------------------------------------|
| Não é injetado líquido.                  | Capilar está obstruído.                                                      | <ul> <li>Limpar o capilar com a<br/>função clean.</li> </ul>                                |
|                                          |                                                                              | <ul> <li>Se o erro continuar,<br/>substituir o capilar.</li> </ul>                          |
| Capilar não atinge a posição de injeção. | <ul> <li>A distância de segurança<br/>mínima está demasiado alta.</li> </ul> | <ul> <li>Configurar a distância de<br/>segurança mínima no<br/>micromanipulador.</li> </ul> |

#### Mensagens de erro Erro 01 – 10 7.2

## 7.2.1

| Sintoma/mensagem | Causa                                                                       | Ajuda                                                                                                    |
|------------------|-----------------------------------------------------------------------------|----------------------------------------------------------------------------------------------------|
| Error #01        | Software problem                                                            | <ul> <li>Switch the device off and<br/>then on again.</li> <li>If the error persists, contact<br/>the authorized service.</li> </ul> |
| Error #02        | <ul> <li>The compressor control<br/>signals an unexpected error.</li> </ul> | <ul> <li>Switch the device off and<br/>then on again.</li> <li>If the error persists, contact<br/>the authorized service.</li> </ul> |
| Error #03        | System error                                                                | <ul> <li>Switch the device off and<br/>then on again.</li> <li>If the error persists, contact<br/>the authorized service.</li> </ul> |
| Error #04        | General device electronics     error.                                       | <ul> <li>Switch the device off and<br/>then on again.</li> <li>If the error persists, contact<br/>the authorized service.</li> </ul> |
| Error #05        | <ul> <li>Hand or foot control<br/>defective.</li> </ul>                     | <ul> <li>Switch the device off and<br/>then on again.</li> <li>If the error persists, contact<br/>the authorized service.</li> </ul> |
| Error #06        | Keyboard defective.                                                         | <ul> <li>Switch the device off and<br/>then on again.</li> <li>If the error persists, contact<br/>the authorized service.</li> </ul> |

4 FemtoJet<sup>®</sup> 4x Português (PT)

| Sintoma/mensagem | Causa                                                                                   | Ajuda                                                                          |
|------------------|-----------------------------------------------------------------------------------------|--------------------------------------------------------------------------------|
| Error #07        | System error                                                                            | <ul> <li>Switch the device off and<br/>then on again.</li> </ul>               |
|                  |                                                                                         | <ul> <li>If the error persists, contact<br/>the authorized service.</li> </ul> |
| Error #08        | <ul> <li>The injection pressure<br/>control signals an</li> </ul>                       | <ul> <li>Switch the device off and<br/>then on again.</li> </ul>               |
|                  | unexpected error.                                                                       | <ul> <li>If the error persists, contact<br/>the authorized service.</li> </ul> |
| Error #09        | <ul> <li>The pressure reservoir<br/>control signals an<br/>unexpected error.</li> </ul> | <ul> <li>Switch the device off and<br/>then on again.</li> </ul>               |
|                  |                                                                                         | <ul> <li>If the error persists, contact<br/>the authorized service.</li> </ul> |
| Error #10        | <ul> <li>The safety monitor signals<br/>an unexpected error.</li> </ul>                 | <ul> <li>Switch the device off and<br/>then on again.</li> </ul>               |
|                  |                                                                                         | <ul> <li>If the error persists, contact<br/>the authorized service.</li> </ul> |

#### 7.2.2 Erro 11 – 18

| Sintoma/mensagem | Causa                                                                           | Ajuda                                                                          |
|------------------|---------------------------------------------------------------------------------|--------------------------------------------------------------------------------|
| Error #11        | <ul> <li>The RS232 serial interface<br/>signals an unexpected error.</li> </ul> | Switch the device off and then on again.                                       |
|                  |                                                                                 | <ul> <li>If the error persists, contact<br/>the authorized service.</li> </ul> |
| Error #12        | <ul> <li>The voltage control signals<br/>an unexpected error.</li> </ul>        | <ul> <li>Switch the device off and<br/>then on again.</li> </ul>               |
|                  |                                                                                 | <ul> <li>If the error persists, contact<br/>the authorized service.</li> </ul> |
| Error #13        | <ul> <li>The compressor is not<br/>working or defective.</li> </ul>             | <ul> <li>Switch the device off and<br/>then on again.</li> </ul>               |
|                  |                                                                                 | <ul> <li>If the error persists, contact<br/>the authorized service.</li> </ul> |
| Error #14        | <ul> <li>The pressure control is<br/>defective.</li> </ul>                      | <ul> <li>Switch the device off and<br/>then on again.</li> </ul>               |
|                  |                                                                                 | <ul> <li>If the error persists, contact<br/>the authorized service.</li> </ul> |

| Sintoma/mensagem | Causa                     | Ajuda                                                                          |
|------------------|---------------------------|--------------------------------------------------------------------------------|
| Error #15        | System error              | <ul> <li>Switch the device off and<br/>then on again.</li> </ul>               |
|                  |                           | <ul> <li>If the error persists, contact<br/>the authorized service.</li> </ul> |
| Error #16        | System error              | <ul> <li>Switch the device off and<br/>then on again.</li> </ul>               |
|                  |                           | <ul> <li>If the error persists, contact<br/>the authorized service.</li> </ul> |
| Error #17        | An open injection tube is | • Remove the injection tube.                                                   |
|                  | connected.                | <ul> <li>Connect the injection tube<br/>to the capillary holder.</li> </ul>    |
|                  |                           | Connect the injection tube.                                                    |
|                  |                           | <ul> <li>Switch the device off and<br/>then on again.</li> </ul>               |
|                  |                           | If the error persists, contact<br>the authorized service.                      |
|                  |                           | Check the assemblies.                                                          |
|                  |                           | <ul> <li>Replace defective<br/>assemblies.</li> </ul>                          |
| Error #18        | An open injection tube is | • Remove the injection tube.                                                   |
|                  | connected.                | <ul> <li>Connect the injection tube<br/>to the capillary holder.</li> </ul>    |
|                  |                           | • Connect the injection tube.                                                  |
|                  |                           | <ul> <li>Switch the device off and<br/>then on again.</li> </ul>               |
|                  |                           | <ul> <li>If the error persists, contact<br/>the authorized service.</li> </ul> |

#### 7.2.3 Erro 19 – 38

| Sintoma/mensagem | Causa        | Ajuda                                                                                                    |
|------------------|--------------|----------------------------------------------------------------------------------------------------|
| Error #19        | System error | <ul> <li>Switch the device off and<br/>then on again.</li> <li>If the error persists, contact<br/>the authorized service.</li> </ul> |
| Error #20        | System error |                                                                                                    |
| Error #21        | System error |                                                                                                    |
| Error #22        | System error |                                                                                                    |
| Error #23        | System error |                                                                                                    |
| Error #24        | System error |                                                                                                    |
| Error #25        | System error |                                                                                                    |
| Error #26        | System error |                                                                                                    |
| Error #27        | System error |                                                                                                    |
| Error #28        | System error |                                                                                                    |
| Error #29        | System error |                                                                                                    |
| Error #30        | System error |                                                                                                    |
| Error #31        | System error |                                                                                                    |
| Error #32        | System error |                                                                                                    |
| Error #33        | System error |                                                                                                    |
| Error #34        | System error |                                                                                                    |
| Error #35        | System error |                                                                                                    |
| Error #36        | System error |                                                                                                    |
| Error #38        | System error |                                                                                                    |

| Sintoma/mensagem | Causa                                                                                                    | Ajuda                                                                                                    |
|------------------|----------------------------------------------------------------------------------------------------|----------------------------------------------------------------------------------------------------|
| Warning #37      | The micromanipulator is not connected correctly.                                                                         | <ul> <li>Press the <i>menu enter</i> key.</li> <li>Check the<br/>micromanipulator.</li> <li>Check the connecting cable.</li> <li>If the error persists, contact<br/>the authorized service.</li> </ul>                                                                                                    |
|                  | The micromanipulator is<br>still executing another<br>action or is taking too long<br>to complete the current<br>action. | <ul> <li>Press the <i>menu enter</i> key.</li> <li>Wait for the action of the micromanipulator.</li> <li>Reduce the traveling distance of the micromanipulator by moving the capillary closer to the Z-limit.</li> <li>If necessary, set the <i>Synchr. inject</i> parameter to <i>IMMEDIATE</i> at the micromanipulator.</li> <li>If necessary, extend the injection time t<sub>i</sub>.</li> </ul> |
| Warning #39      | <ul> <li>The capillary is broken.</li> </ul>                                                                             | Insert a new capillary.                                                                                                    |
|                  | <ul> <li>The injection tube is not<br/>disconnected from the<br/>device when the device is<br/>switched on.</li> </ul>   | <ul> <li>Remove the injection tube.</li> <li>Wait for the initialization<br/>phase to finish.</li> <li>Connect the injection tube.</li> </ul>                                                                                                    |
|                  | <ul> <li>The injection tube has been<br/>connected without a filled<br/>capillary.</li> </ul>                            | <ul> <li>Connect a filled capillary.</li> </ul>                                                                                                    |
|                  | <ul> <li>Leak at the capillary,<br/>capillary holder, injection<br/>tube or their connections.</li> </ul>                | <ul> <li>Check all connections and<br/>gaskets from the FemtoJet<br/>up to the capillary.</li> <li>Replace defective O-rings.</li> </ul>                                                                                                    |
|                  | <ul> <li>The warning appears<br/>immediately after<br/>connecting the tube.</li> </ul>                                   | <ul> <li>Connect the tube using the <i>Change capillary</i> function.</li> <li>Switch off the <i>Fluctuation detection</i> function.</li> </ul>                                                                                                    |

#### 7.2.4 Advertências 37 – 40

# **Resolução de problemas48** FemtoJet<sup>®</sup> 4x

Português (PT)

| Sintoma/mensagem | Causa                                                                                          | Ajuda                                                                                                    |
|------------------|------------------------------------------------------------------------------------------------|----------------------------------------------------------------------------------------------------|
|                  | The storage pressure is too low.                                                               | <ul> <li>Wait until the storage<br/>pressure has been reached.</li> </ul>                                                                       |
|                  | System error                                                                                   | <ul> <li>Switch the device off and<br/>then on again.</li> </ul>                                                                                |
|                  |                                                                                                | <ul> <li>If the error persists, contact<br/>the authorized service.</li> </ul>                                                                  |
| Warning #40      | The capillary is broken.                                                                       | Insert a new capillary.                                                                                                    |
|                  | The injection tube is not<br>disconnected from the<br>device when the device is<br>switched on | <ul> <li>Remove the injection tube.</li> <li>Wait for the initialization phase to finish.</li> </ul>                                            |
|                  | switched off.                                                                                  | Connect the injection tube.                                                                                                    |
|                  | • The injection tube has been connected without a filled capillary.                            | <ul> <li>Connect a filled capillary.</li> </ul>                                                                                                 |
|                  | • Leak at the capillary,<br>capillary holder, injection<br>tube or their connections.          | <ul> <li>Check all connections and<br/>gaskets from the FemtoJet<br/>up to the capillary.</li> <li>Replace defective O-rings.</li> </ul>        |
|                  | The warning appears<br>immediately after<br>connecting the tube.                               | <ul> <li>Connect the tube using the <i>Change capillary</i> function.</li> <li>Switch off the <i>Fluctuation detection</i> function.</li> </ul> |
|                  | The storage pressure is too low.                                                               | <ul> <li>Wait until the storage<br/>pressure has been reached.</li> </ul>                                                                       |
|                  | System error                                                                                   | Switch the device off and<br>then on again.                                                                                                    |
|                  |                                                                                                | <ul> <li>If the error persists, contact<br/>the authorized service.</li> </ul>                                                                  |

#### 8 Manutenção

#### 8.1 Substituir os anéis O-ring situados no mandril de aperto

Caso sejam verificadas fugas no mandril de aperto, é necessário substituir os anéis O-ring.

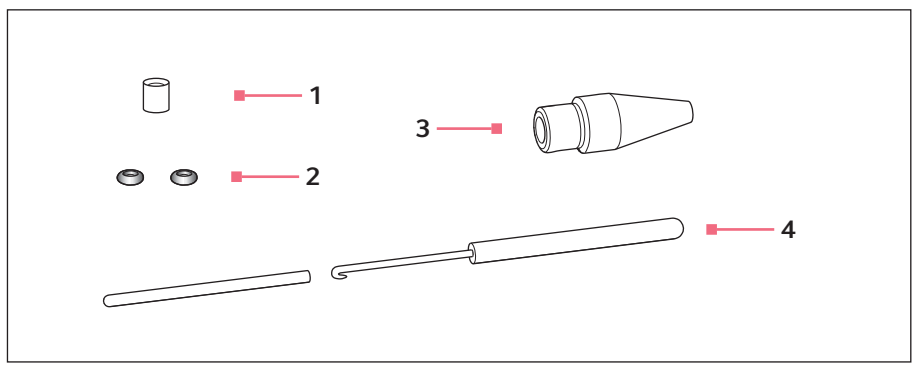

Fig. 8-1: Mandril de aperto 4 com ferramenta de remoção

1 Bucha distanciadora

- 3 Mandril de aperto 4 Tamanho 0
- 2 Anéis O-ring Diâmetro interno 1,0 mm
- 4 Ferramenta de remoção Gancho con tubo de proteção

#### 8.1.1 Retirar a bucha distanciadora e os anéis O-ring

Requisito

- O mandril de aperto foi desparafusado do suporte universal de capilares.
- Os capilares foram removidos da bucha distanciadora.

O disco de vedação e os anéis O-ring são extraídos com o gancho da ferramenta de remoção.

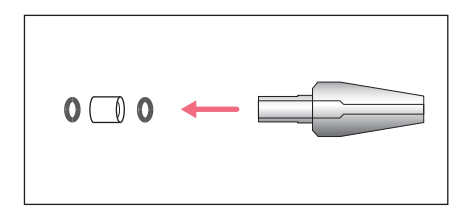

- 1. Extrair o primeiro anel O-ring.
- 2. Extrair a bucha distanciadora.
- 3. Extrair o segundo anel O-ring.

#### 8.1.2 Colocar a bucha distanciadora e os anéis O-ring

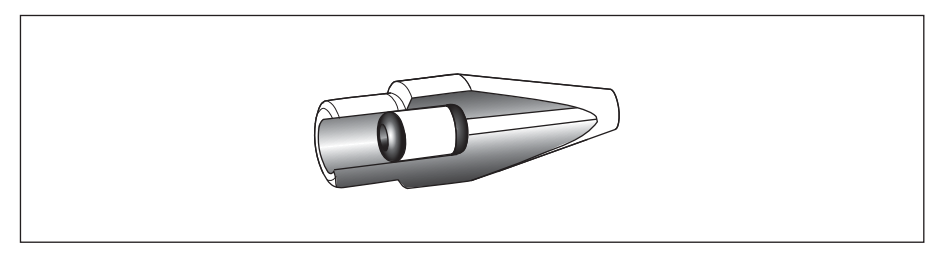

Fig. 8-2: Desenho de corte com os anéis O-ring e a bucha distanciadora posicionados corretamente

Requisito

- Os anéis O-ring e a bucha distanciadora estão limpos e intactos.
- O mandril de aperto está limpo e intacto.
- Encontra-se disponível uma superfície plana e limpa.
- Os anéis O-ring adaptados ao tamanho do mandril de aperto estão disponíveis.

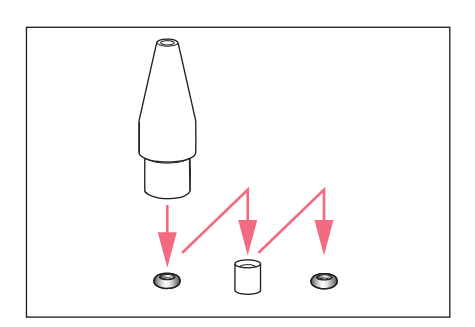

- Dispor os novos anéis O-ring e a bucha distanciadora sobre uma superfície plana.
- Pressionar verticalmente o mandril de aperto sobre o primeiro anel O-ring e, juntamente com o suporte universal de capilares, empurrar para dentro do mandril de aperto.
- Pressionar verticalmente o mandril de aperto sobre a bucha distanciadora e, juntamente com o suporte universal de capilares, empurrar para dentro do mandril de aperto.
- Pressionar verticalmente o mandril de aperto sobre o segundo anel O-ring e, juntamente com o suporte universal de capilares, empurrar para dentro do mandril de aperto.

#### 8.2 Substituir o anel O-ring situado no adaptador para Femtotips

É necessário substituir o anel O-ring quando este estiver com defeito ou apresentar fugas.

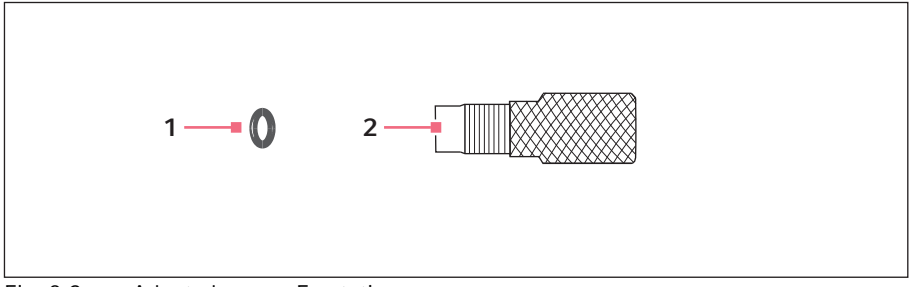

2 Adaptador

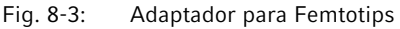

1 Anel O-ring Diâmetro interno 1,5 mm

#### 8.2.1 Trocar o anel O-ring

Requisito

- Anel O-ring com diâmetro interno de 1,5 mm encontra-se disponível.
- Femtotips for removida.

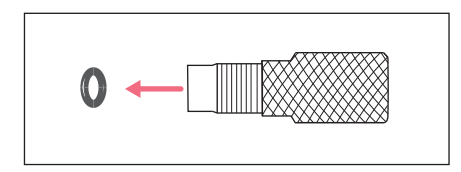

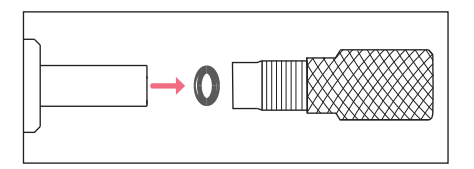

- Retirar o anel O-ring com o gancho da ferramenta de remoção.
- Colocar um novo anel O-ring e, usando o suporte universal de capilares, empurrar para dentro do adaptador.

#### 8.3 Substituir o fusível

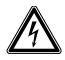

#### PERIGO! Choque elétrico.

 Desligar o equipamento e desconectar o conector do cabo de alimentação antes de iniciar a limpeza ou manutenção.

O suporte do fusível encontra-se entre a tomada de ligação à rede e o interruptor de rede. Substitua o fusível apenas por um fusível de tipo igual.

- 1. Retire o plugue.
- 2. Retire totalmente o suporte do fusível.
- 3. Substitua o fusível defeituoso.
- 4. Insira o suporte do fusível.

#### 8.4 Limpeza

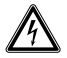

PERIGO! Choque elétrico devido a penetração de líquido.

- Desligar o equipamento e desconectar o plugue antes de iniciar a limpeza ou desinfecção.
- Não deixar penetrar qualquer líquido no interior da caixa.
- Não usar spray para limpar/desinfetar a caixa.
- Volte a ligar o equipamento à rede elétrica somente se o mesmo estiver completamente seco interna e externamente.

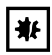

#### AVISO! Danos devido a químicos agressivos.

- Não utilizar químicos agressivos no equipamento e acessórios, tais como bases fortes e fracas, ácidos fortes, acetona, formaldeído, hipoclorito de sódio, hidrocarbonetos halogenados ou fenol.
- Limpar imediatamente o equipamento em caso de presença de químicos agressivos com um produto de limpeza suave.

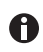

Limpar o equipamento, no mínimo, a cada 4 semanas

- 1. Limpas as peças pintadas e as superfícies de alumínio com um pano utilizando um detergente suave.
- 2. Secar com um pano seco.

#### 8.5 Desinfecção/descontaminação

- Selecionar os métodos de desinfecção de acordo com as disposições e regulamentos legais da área de aplicação.
  - Em caso de dúvidas sobre a limpeza, desinfecção ou descontaminação entrar em contato com a Eppendorf SE.

#### Requisito

A

- Todas as peças do equipamento foram limpas.
- Um desinfetantecom base em álcool (álcool isopropílico ou etanol).
- Limpar todas as peças do equipamento com um pano e desinfetante.

#### 8.6 Indicações sobre intervalos de serviço

O visor indica a seguinte mensagem:

- Please contact local service soon Contatar o serviço autorizado.
- Please contact local service now Realizar manutenção através do serviço autorizado.

#### 8.7 Serviço e manutenção preventiva

O usuário não precisa efetuar manutenções preventivas nem inspeções de segurança.

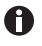

- A Eppendorf SE recomenda que a manutenção preventiva seja realizada a cada 12 meses.
  - Para isso, entre em contato com o seu serviço Eppendorf.

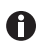

As atualizações de software só podem ser efetuadas pelo serviço autorizado.

Os serviços de assistência da Eppendorf SE estão disponíveis para efetuar a manutenção e certificar o seu equipamento.

Serviços incluídos:

- Manutenção preventiva
- Qualificação Operacional (QO) de acordo com as especificações do fabricante
- · Atualização de software

Informações sobre os serviços estão disponíveis no nosso site <u>www.eppendorf.com/epservices</u>.

54 FemtoJet<sup>®</sup> 4x Português (PT)

#### 9 9.1 Dados técnicos

#### Modo operacional

| Modo operacional | S1 (IEC 60034-1) |
|------------------|------------------|

#### Peso/dimensões 9.2

| Largura      | 213 mm |
|--------------|--------|
| Profundidade | 207 mm |
| Altura       | 250 mm |
| Peso         | 3,5 kg |

#### 9.3 Alimentação de tensão

| Tensão                   | AC 100 V – 240 V, 10 % |
|--------------------------|------------------------|
| Frequência               | 50 Hz – 60 Hz          |
| Consumo de energia       | 40 W                   |
| Classe de proteção       | 1                      |
| Categoria de sobretensão | II (IEC 61010-1)       |
| Fusível fino             | T 2,5 A/250 V          |

#### 9.4 Interfaces 9.4.1 USB

| Тіро       | Slave   |
|------------|---------|
| Utilização | Serviço |

#### 9.4.2 RS 232

| Taxa de bauds | 9600    |
|---------------|---------|
| Bit de início | 1       |
| Bits de dados | 8       |
| Paridade      | nenhuma |
| Bit de parada | 2       |

#### 9.4.3 Tempo de injeção t<sub>i</sub>

| Intervalo de tempo | 0,10 s - 99,99 s |
|--------------------|------------------|
| Incremento         | 0,01 s           |

#### 9.4.4 Pressão de injeção pi

| Intervalo de pressão,<br>regulado | 5 hPa – 6000 hPa    |
|-----------------------------------|---------------------|
|                                   | 0,07 PSI – 87,0 PSI |
| Incremento                        | 1 hPa               |
|                                   | 0,01 PSI            |
| Pressão, não regulada             | 0 hPa               |
|                                   | 0 PSI               |
|                                   |                     |

### 9.4.5 Pressão de compensação p<sub>c</sub>/p<sub>w</sub>

| Intervalo de pressão,<br>regulado | 5 hPa – 6000 hPa    |
|-----------------------------------|---------------------|
|                                   | 0,07 PSI – 87,0 PSI |
| Incremento                        | 1 hPa               |
|                                   | 0,01 PSI            |
| Pressão, não regulada             | 0 hPa               |
|                                   | 0 PSI               |

#### 9.4.6 Pressão de lavagem

| Intervalo de pressão | 4000 hPa – 6000 hPa  |
|----------------------|----------------------|
|                      | 58,01 PSI– 87,02 PSI |

#### 9.4.7 Exatidão

| 6000 hPa<br>87,02 PSI | ±8 hPa    |
|-----------------------|-----------|
|                       | ±0,12 PSI |
| 2500 hPa              | ±6 hPa    |
| 36,26 PSI             | ±0,09 PSI |
| 1000 hPa<br>14,50 PSI | ±3 hPa    |
|                       | ±0,04 PSI |
| 100 hPa<br>1,45 PSI   | ±2 hPa    |
|                       | ±0,03 PSI |
| 50 hPa<br>0,73 PSI    | ±1 hPa    |
|                       | ±0,01 PSI |
| 15 hPa<br>0,22 PSI    | ±1 hPa    |
|                       | ±0,01 PSI |

### 9.5 Alimentação de ar comprimido externa

| Intervalo de pressão    | 4000 hPa – 8000 hPa                                                         |  |  |
|-------------------------|-----------------------------------------------------------------------------|--|--|
|                         | 60 PSI – 120 PSI                                                            |  |  |
| Conexão                 | G 1/4"                                                                      |  |  |
| Fonte de gás comprimido | Compressor, garrafa de gás comprimido, alimentação de ar comprimido interna |  |  |
| Gás comprimido          | Ar comprimido, nitrogênio                                                   |  |  |

### 9.6 Condições ambientais

| Ambiente               | Uso apenas no interior.<br>Não utilizar em ambiente úmido.                            |  |
|------------------------|---------------------------------------------------------------------------------------|--|
| Temperatura ambiente   | 15 °C – 40 °C                                                                         |  |
| Umidade relativa do ar | 10 % – 75 %, não condensante.                                                         |  |
| Pressão atmosférica    | 795 hPa – 1060 hPa<br>Utilização até uma altitude de 2000 m acima do nível do<br>mar. |  |
| Nível de contaminação  | 2 (IEC 664)                                                                           |  |

#### 10 Transporte, armazenamento e eliminação 10.1 Armazenamento

|                                | Temperatura do ar | Umidade relativa do<br>ar | Pressão atmosférica |
|--------------------------------|-------------------|---------------------------|---------------------|
| na embalagem de<br>transporte  | -20 °C – 70 °C    | 10 % - 80 %               | 300 hPa – 1060 hPa  |
| sem embalagem de<br>transporte | _                 | _                         | -                   |

#### 10.2 Descontaminação antes do envio

Ao enviar o aparelho para reparação ao servico de assistência autorizado ou para ser eliminado pelo seu distribuidor autorizado, observe o seguinte:

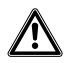

#### ATENÇÃO! Perigo para a saúde devido a contaminação do equipamento.

- 1. Respeitar as indicações do certificado de descontaminação. É possível encontrar as indicações no arquivo PDF na nossa página de internet (www.eppendorf.com/decontamination).
- 2. Descontaminar todas as peças que deseja enviar.
- 3. Enviar o certificado de descontaminação completamente preenchido.

#### 10.3 Transporte

|                  | Temperatura do ar | Umidade rel. do ar | Pressão atmosférica |
|------------------|-------------------|--------------------|---------------------|
| Transporte geral | -25 °C – 60 °C    | 10 % - 95 %        | 30 kPa – 106 kPa    |
| Transporte aéreo | -40 °C – 55 °C    | 10 % - 95 %        | 30 kPa – 106 kPa    |

Execute os seguintes passos antes do transporte:

- 1. Retirar os botões giratórios e embalar em separado no saco incluído.
- 2. Embalar o microinjetor na embalagem original.
- 3. Embalar o microinjetor exclusivamente na embalagem original.

#### 10.4 Eliminação

No caso de eliminação do produto, cumpre observar os regulamentos legais aplicáveis.

# Informação sobre eliminação de equipamentos elétricos e eletrônicos na Comunidade Europeia:

Dentro da Comunidade Europeia, a eliminação de equipamentos elétricos está regulamentada por regulamentos nacionais baseados na Diretiva Europeia 2012/19/UE relativa a resíduos de equipamento elétrico e eletrônico (WEEE).

De acordo com os referidos regulamentos, os equipamentos fornecidos após 13 de agosto de 2005 na área do comércio entre empresas, à qual este produto pertence, não podem continuar sendo eliminados juntamente com resíduos municipais ou domésticos. Para documentar este fato, empregou-se a seguinte identificação:

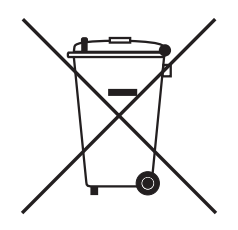

Uma vez que os regulamentos relativos à eliminação podem variar de país para país dentro da União Europeia, se necessário, entrar em contato com o fornecedor local.

#### Informações para pedido FemtoJet 4x 11

#### 11.1

| N.º de encomenda<br>(Internacional) | N.º de encomenda<br>(América do Norte) | Descrição                 |
|-------------------------------------|----------------------------------------|---------------------------|
| 5253 000.017                        | 5253000017                             | FemtoJet 4x Microinjector |

#### 11.2 Acessórios para FemtoJet 4x

| N.º de encomenda<br>(Internacional) | N.º de encomenda<br>(América do Norte) | Descrição                                                                 |
|-------------------------------------|----------------------------------------|---------------------------------------------------------------------------|
|                                     |                                        | Connecting cable                                                          |
| 5192 082.007                        | 5192082007                             | TransferMan 4r/InjectMan 4 -                                              |
|                                     |                                        | FemtoJet 4i/4x                                                            |
|                                     |                                        | Connecting cable                                                          |
| 5252 070.038                        | 5252070038                             | InjectMan NI 2 - FemtoJet 4i/4x                                           |
|                                     |                                        | Hand control                                                              |
|                                     |                                        | for remote-controlling                                                    |
| 5252 070.011                        | 5252070011                             | for FemtoJet 4i/4x                                                        |
|                                     |                                        | Foot control                                                              |
| 5252 070.020                        | 5252070020                             | for FemtoJet 4i/4x                                                        |
| 5192 080.004                        | 5192080004                             | Y-cable FJ4                                                               |
|                                     |                                        | pressure tube                                                             |
|                                     |                                        | for connecting the FemtoJet express/<br>4x to an external pressure supply |
| 5248 200.008                        | 920011993                              | Length 2.5 m, incl. 2 couplings G 1/<br>4 inch and 1/4 inch 18 NPT        |
|                                     |                                        | Injection tube                                                            |
| 5252 070.054                        | 5252070054                             | 2 m, for universal capillary holder and capillary holder 4                |
|                                     |                                        | Adapter for nitrogen pressure                                             |
|                                     |                                        | reducer                                                                   |
| 5248 202.000                        | 920011985                              | Coupling G 1/4 inch 18 NPT                                                |
|                                     |                                        | O-ring                                                                    |
| 5252 070.046                        | 5252070046                             | for injection tube                                                        |

| N.º de encomenda<br>(Internacional) | N.º de encomenda<br>(América do Norte) | Descrição                                                                                                    |
|-------------------------------------|----------------------------------------|----------------------------------------------------------------------------------------------------|
|                                     |                                        | Capillary holder 4                                                                                                    |
| 5196 081.005                        | 5196081005                             | for mounting microcapillaries                                                                                                    |
|                                     |                                        | Grip head set 4<br>for capillary holder 4 and universal<br>capillary holder                                                      |
| 5196 082.001                        | 5196082001                             | Size 0, capillary diameters from<br>1.0 mm to 1.1 mm (O.D.)                                                                      |
| 5196 083.008                        | 5196083008                             | Size 1, capillary diameters from 1.2 mm to 1.3 mm (O.D.)                                                                         |
| 5196 084.004                        | 5196084004                             | Size 2, capillary diameters from 1.4 mm to 1.5 mm (O.D.)                                                                         |
| 5196 085.000                        | 5196085000                             | Size 3, capillary diameters from 0.7 mm to 0.9 mm (0.D.)                                                                         |
|                                     |                                        | Capillary holder 4, slim shape                                                                                                   |
| 5196 062.000                        | 5196062000                             | incl. grip head set 4, for capillaries with outer diameter 1.0 mm                                                                |
|                                     |                                        | Grip head set 4, slim shape                                                                                                    |
| 5196 063.007                        | 5196063007                             | for Capillary holder 4 (slim shape),<br>incl. 6 o-rings and 2 distance sleeves,<br>for capillaries with outer diameter<br>1.0 mm |
|                                     |                                        | O-ring set 4                                                                                                    |
|                                     |                                        | incl. 10 o-rings large, 10 o-rings small,<br>2 distance sleeves, o-ring removal tool                                             |
| 5196 086.007                        | 5196086007                             | for grip head set 4                                                                                                    |

### 11.3 Suporte universal de capilares 4 e mandris de aperto 4

### 11.4 Capilares

| N.º de encomenda<br>(Internacional) | N.º de encomenda<br>(América do Norte) | Descrição                               |
|-------------------------------------|----------------------------------------|-----------------------------------------|
|                                     |                                        | Femtotips                               |
| 5242 952.008                        | 93000035                               | 20 pieces                               |
|                                     |                                        | Femtotip II                             |
| 5242 957.000                        | 930000043                              | 20 pieces                               |
|                                     |                                        | Microloader                             |
|                                     |                                        | Eppendorf Quality, 2 racks of 96 tips   |
| 5242 956.003                        | 930001007                              | 0.5 - 20 μL, light gray, length: 100 mm |

62 Índice FemtoJet® 4x Português (PT)

## Índice

## Α

| Alimentação | de | pressão |  |
|-------------|----|---------|--|
| <u> </u>    |    |         |  |

| Conexão                 | 24 |
|-------------------------|----|
| Alteração de parâmetros | 32 |
| Anel O-ring             | 49 |
| Armazenamento           | 57 |

## В

| Botão               |    |
|---------------------|----|
| Acessórios          | 18 |
| Bucha distanciadora | 49 |

## С

| Capilar                        |    |
|--------------------------------|----|
| Limpeza                        | 38 |
| Condições ambiente             | 56 |
| Conexão                        |    |
| Acessórios                     | 29 |
| Alimentação de ar comprimido   | 26 |
| Alimentação de pressão         | 24 |
| Alimentação de pressão externa | 24 |
| Botão                          | 29 |
| Combinação de instrumentos     | 29 |
| Compressor                     | 25 |
| Computador                     | 28 |
| Garrafa de gás comprimido      | 26 |
| Instrumento externo            | 28 |
| Micromanipulador               | 28 |
| Pedal                          | 29 |
| Configuração                   |    |
| Modo de injeção                | 37 |
| Pressão de compensação         | 36 |
| Pressão de injeção             | 36 |
| Tempo de injeção               | 36 |
| Configurações do equipamento   |    |
| Funções                        | 40 |
| Conjunto de parâmetros         |    |
| prog 1                         | 39 |
| prog 2                         | 39 |
|                                |    |

| Contador de injeções | 38 |
|----------------------|----|
| Corante fluorescente |    |
| Injeção de teste     | 34 |

#### D

| Descontaminação | 57 |
|-----------------|----|
| Desembalando    | 24 |
| Desinfetante    | 53 |
| Desligar        | 33 |

## Е

| Eliminação | 58 |
|------------|----|
| Em espera  | 33 |

### F

| Função                       |    |
|------------------------------|----|
| Beeper                       | 40 |
| Change capillary             | 40 |
| Configurações do equipamento | 40 |
| Continuous flow              | 41 |
| Contrast                     | 40 |
| Illumination                 | 41 |
| Pressure unit                | 40 |
|                              |    |

# l Iniecã

| Injeção                 |    |
|-------------------------|----|
| Líquido                 | 37 |
| Injeção de teste        |    |
| Parâmetros de injeção   | 34 |
| Instalação              |    |
| Selecionar local        | 24 |
| Interrupção do trabalho |    |
| Em espera               | 33 |
| Intervalo de serviço    | 53 |
|                         |    |

## L

| Ligar   | 33 |
|---------|----|
| Limpeza | 52 |

Índice FemtoJet<sup>®</sup> 4x 63 Português (PT)

|   | ١. | A  |
|---|----|----|
| r | v  | /1 |
|   |    |    |

| Manutenção preventiva  |    |
|------------------------|----|
| Inspeções de segurança | 53 |
| Serviços incluídos     | 53 |
| Menu principal         |    |
| Modo de injeção        |    |
| automático             | 37 |
| manual                 | 37 |
| Modo em espera         | 33 |

### Ν

| Navegaçã | 0 |    |
|----------|---|----|
| Menu     |   | 31 |

## 0

| Observação de problemas |    |
|-------------------------|----|
| Capilar obstruído       | 35 |
| Célula rebenta          | 35 |
| Distância de segurança  | 35 |
| Injeção de teste        | 35 |
| Nenhuma injeção         | 35 |

## Ρ

| Parâmetros de injeção  |    |
|------------------------|----|
| Pressão de compensação | 21 |
| Pressão de injeção     | 21 |
| Resultado              | 35 |
| Tempo de injeção       | 21 |
| Parâmetros de pressão  | 20 |
| Pressão de lavagem     | 22 |
| Pressão de trabalho    | 22 |
| Pedal                  | 18 |
| Pressão de compensação |    |
| Configuração           | 36 |
| Pressão de injeção     |    |
| Configuração           | 36 |

## s

| Seleção de parâmetros | 32 |
|-----------------------|----|
| Selecionar local      | 24 |
| Sincronização         |    |

#### т

| Tecla de programa                |    |
|----------------------------------|----|
| prog 1                           |    |
| prog 2                           | 39 |
| Tela principal                   |    |
| Tempo de injeção<br>Configuração | 36 |

Micromanipulador......36

#### Índice

64 FemtoJet<sup>®</sup> 4x

Português (PT)

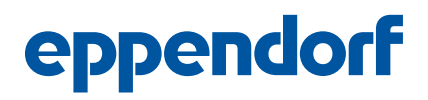

# Evaluate Your Manual

Give us your feedback. www.eppendorf.com/manualfeedback

Your local distributor: www.eppendorf.com/contact Eppendorf SE  $\cdot$  Barkhausenweg 1  $\cdot$  22339 Hamburg  $\cdot$  Germany eppendorf@eppendorf.com  $\cdot$  www.eppendorf.com